# **Implementing Excel Pivot Functionality in SAS® Software**

Shane TRAHAN, Mai NGUYEN, Inga ALLRED, Nick KINSEY RTI International Research Triangle Park, NC 27709

## ABSTRACT

The enormity of data used and collected in all levels of research is overwhelming; to many data analysts this deluge poses not only opportunities but can be a significant hindrance to figuring out "what does my data tell me?" Tools abound but many analysts just need something to get them started and many turn to one simple yet effective tool, Microsoft Excel's PivotTable® utility. The Excel's PivotTable is a versatile function allowing users to view data in a variety of different ways. Large datasets can be easily manipulated by filtering, transforming and aggregating information providing valuable insights including difficult to detect trend identification. Our paper will provide codes and illustrate a method of using this data mining technique and firmly places this unique and simple-to- understand tool into the hands of SAS® developers. We will step users through the use of PROC SQL and PROC TRANSPOSE procedures to create a robust pivot table utility easily applied to a variety of SAS® based applications. Our goal is to give users tools that not only can be used across many types of data but also help identify important information to begin analysis.

Keywords: pivot table, transpose, SQL, SAS®.

#### **INTRODUCTION**

Managing large data sets can be a challenge and SAS® offers many robust analytical tools. However many analysts prefer to see data in simple terms and in a format familiar to others outside of the field of analytics. The knowledge worker of today has grown accustomed to the power and ease of use of software packages such as Microsoft Excel which offers many mid-level analytical tools. With relatively few clicks of a pointing device, Excel users can whip up data summaries with relative ease and results can be copied and pasted into Microsoft Word documents and email messages. One of the most powerful data models available to analyze patterns of data is the Pivot Table. The Pivot Table is a data summarization tool or technique available in spreadsheet programs and in business intelligence software. This paper will introduce how to build PivotTable summaries using PROC SQL and PROC TRANSPOSE using SAS® software.

SAS®, Statistical Analysis System, is an integrated system of software products widely used for statistical analysis, report writing, data integration and data warehousing among many other features and functionality. Its rich and powerful libraries of built-in procedures allow the users to prepare and analyze large dataset quickly and with ease. In this paper, two SAS® procedures will be used for the creation of a pivot table. PROC SQL is used for data summarization and aggregation while PROC TRANSPOSE is used for converting data from rows to columns or vice versa. Both of these procedures are feature rich and provide effective analytical capabilities on their own, however when used together they provide analysts valuable insights into the discovery of information and data patterns.

Introductory descriptions of PROC SQL and PROC TRANSPOSE procedures are provided in the next two sections to help those unfamiliar with them. For the complete reference of these two procedures, consult SAS® online documentation at http://support.sas.com/documentation/92/index.html.

## PROC SQL

The PROC SQL procedure is SAS® software's way of implementing Structured Query Language (SQL). The procedure is equipped with a variety of data manipulation tools. PROC SQL can generate reports, summary statistics, retrieve data from tables or views, combine data from tables or views, create tables, views, and indexes, update data values, and retrieve or update data from database management system (DBMS) tables. A PROC SQL table is the same as a SAS® dataset; rows in the table are equivalent to SAS dataset observations and columns are equivalent to SAS dataset variables. To create a PROC SQL data view, the following code can be used.

```
PROC SQL;
SELECT Category
FROM SampleData;
RUN;
```

This view will return the variable Category for all observations in the SampleData table. To create a data table, only one extra line of code is needed.

```
PROC SQL;
CREATE TABLE CategorySales as
SELECT Category
FROM SampleData
RUN;
```

This code snippet will create a table called CategorySales containing the variable Category for all observations in the SampleData table. A WHERE condition may also be used to subset the incoming data to only those rows that meet specified criteria.

There are several other useful features that can be used with PROC SQL. UPDATE is used for updating existing rows in a table or view. INSERT is used for inserting new rows and DELETE is used for deleting rows from a table or view. ALTER TABLE can be used to add, modify, and even delete columns within existing tables. These are just a few statements that are available for use within the PROC SQL procedure. The most useful PROC SQL data mining statement is the universal SELECT statement. This statement can be used to perform data aggregation by groups and together with aggregate functions such as SUM can help to provide valuable insight into data. Some of these features are shown in the code snippet below.

PROC SQL; CREATE TABLE CategorySales AS SELECT Category, Product, Sum(Sales) as Sales FROM SampleData

```
GROUP BY Category, Product
ORDER BY Category, Sales Desc;
RUN;
PROC SQL;
ALTER TABLE CategorySales
ADD SalesPerson Character(25)
label = "Sales Person";
UPDATE CategorySales SET
SalesPerson = "JOHN DOE";
```

TITLE "Adding SalesPerson Column";

SELECT Category, Product, Sales, SalesPerson
FROM CategorySales;
RUN;

#### PROC TRANSPOSE

The PROC TRANSPOSE procedure reads in a dataset and rotates/pivots the specified rows and columns to form a new named dataset. What were once rows or observations in the input dataset are now columns and therefore become variables and what were once columns become the rows or observations of the new transposed SAS® dataset. This is illustrated in the sample code below where the input dataset ProductSalesByQuarters dataset.

\* Pivot dataset by Quarter variable; PROC TRANSPOSE DATA=ProductSales OUT=ProductSalesByQuarters NAME=Sales; BY Category Product;

```
VAR Sales;
ID Quarter;
RUN;
```

Category Product Sales Quarter \$705.60 Beverages Chai Qtr1 Beverages Chai \$878.40 Qtr2 Chai \$1,174.50 Beverages Otr3 Beverages Chai \$2,128.50 Qtr4 \$2,720.80 Beverages Chang Otr1 Beverages Chang \$228.00 Qtr2 Beverages Chang \$2,061.50 Qtr3 \$2,028.25 Beverages Chang Qtr4 Beverages Chartreuse vert \$590.40 Otr1 \$360.00 Qtr2 Beverages Chartreuse vert Beverages Chartreuse vert \$1,100.70 Otr3 Beverages Chartreuse vert \$2,424.60 Qtr4

Figure 1 - Input Dataset before PROC TRANSPOSE

The procedure knows the number of columns needed based on number of observations in the data, doing this with data steps would be highly inefficient. The BY statement in the code will create an observation for each variable value. The VAR statement tells SAS which variable to transpose and it should be noted that without the VAR statement, numeric variables not specified in the ID or BY statements will also be transposed.

| Category | Product | Sales | Qtr1    | Qtr2  | Qtr3    | Qtr4    |
|----------|---------|-------|---------|-------|---------|---------|
| Bevera   | Chai    | Sales | \$706   | \$878 | \$1,175 | \$2,129 |
| Bevera   | Chang   | Sales | \$2,721 | \$228 | \$2,062 | \$2,028 |
| Bevera   | Chartr  | Sales | \$590   | \$360 | \$1,101 | \$2,425 |

Figure 2 - Output Dataset after PROC TRANSPOSE

#### **IMPLEMENTING PIVOT FUNCTIONS IN SAS®**

Our sample codes start with an example using simple PROC SQL statement and will wrap up with a more complex one using both PROC SQL and PROC TRANSPOSE together to

summarize data by particular variables. Due to the page limit, only partial sample codes are presented in this paper. Likewise, sample data [1] and output data are incomplete and shown for demonstration purpose only. Complete sample codes, sample data and output data are available upon request.

A partial listing of the sample data is shown in Figure 3 below.

| BeveragesChai\$705.60Qtr 1BeveragesChai\$878.40Qtr 2BeveragesChang\$2,061.50Qtr 3BeveragesChartreuse\$590.40Qtr 1BeveragesChartreuse\$590.40Qtr 1VerteVerteQtr 1BeveragesChartreuse\$360.00Qtr 2VerteVerteQtr 1CondimentsAniseed\$600.00Qtr 2SyrupSyrupQtr 3CondimentsChef\$1,337.60Qtr 3Anton'sCajunSeasoningQtr 4CondimentsChef\$682.00Qtr 4Anton'sSeasoningCondimentsChefCondimentsChef\$288.22Qtr 4Anton'sGumbo MixConfectionsChefCondimentsChef\$288.22Qtr 4Anton'sGumbo MixConfectionsChocoladeConfectionsChocolade\$162.56Qtr 2ConfectionsChocolade\$162.56Qtr 1ConfectionsMaxilaku\$1,605.60Qtr 1ConfectionsMaxilaku\$1,605.60Qtr 1Dairy ProductsCamembert\$3,329.28Qtr 1Dairy ProductsFløtemysost\$174.15Qtr 2Dairy ProductsFløtemysost\$174.15Qtr 2Dairy ProductsFløtemysost\$2,541.29Qtr 3Grains/CerealsGnocchi di\$6,931.20Qtr 1Dairy ProductsFløtemysost\$2,667.                                                                                                    | Beverages         Chai         \$705.60         Qtr 1           Beverages         Chang         \$27,061.50         Qtr 3           Beverages         Chang         \$2,028.25         Qtr 4           Beverages         Chartreuse         \$590.40         Qtr 1           Verte         Verte         Verte         Verte           Beverages         Chartreuse         \$360.00         Qtr 2           Condiments         Aniseed         \$544.00         Qtr 1           Syrup         Syrup         Verte         Verte           Condiments         Chef         \$1,337.60         Qtr 3           Anton's         Cajun         Verte         Verte           Condiments         Chef         \$682.00         Qtr 4           Anton's         Cajun         Verta         Verta           Seasoning         Verta         Verta         Verta           Condiments         Chef         \$862.00         Qtr 4           Anton's         Sumbo Mix         Verta         Verta           Confections         Chocolade         \$162.56         Qtr 2           Confections         Maxilaku         \$1,605.00         Qtr 1           Dairy Products                                                                                                    | Category                              | Product     | Sales                                   | Quarter         |
|----------------------------------------------------------------------------------------------------|----------------------------------------------------------------------------------------------------|---------------------------------------|-------------|-----------------------------------------|-----------------|
| BeveragesChai\$878.40Qtr 2BeveragesChang\$2,061.50Qtr 3BeveragesChartreuse\$2,028.25Qtr 4BeveragesChartreuse\$590.40Qtr 1verteverte\$360.00Qtr 2CondimentsAniseed\$544.00Qtr 1SyrupSyrup\$600.00Qtr 2CondimentsAniseed\$600.00Qtr 3Aniseed\$600.00Qtr 4SyrupSeasoningQtr 4CondimentsChef\$1,337.60Qtr 4Anton'sSeasoningQuit 4CondimentsChef\$682.00Qtr 4Anton'sGumbo MixQuit 4CondimentsChef\$85.40Qtr 4Anton'sGumbo MixQuit 2Quit 3CondimentsChef\$85.40Qtr 4Anton'sGumbo MixQuit 2Quit 3ConfectionsChocolade\$162.56Qtr 2ConfectionsChocolade\$162.56Qtr 1ConfectionsMaxilaku\$1,605.60Qtr 1ConfectionsMaxilaku\$1,605.60Qtr 1Dairy ProductsCamembert\$3,060.00Qtr 4PierrotPierrotQuit 3Quit 3Grains/CerealsFlotemysost\$1.41.20Quit 3Grains/CerealsGnocchi di\$6,931.20Quit 1Dairy ProductsFlotemysost\$2.541.29Quit 3Grains/CerealsGnocchi di\$9,032.60Quit 3 <tr< td=""><td>Beverages         Chai         \$\$78.40         Qtr 2           Beverages         Chang         \$2,061.50         Qtr 3           Beverages         Chartreuse         \$\$590.40         Qtr 1           Beverages         Chartreuse         \$\$500.40         Qtr 1           Beverages         Chartreuse         \$\$360.00         Qtr 2           Condiments         Aniseed         \$\$600.00         Qtr 2           Condiments         Aniseed         \$\$600.00         Qtr 3           Condiments         Anton's         Cajun         Qtr 4           Seasoning         Cordiments         Anton's         Qtr 4           Anton's         Gaun         Seasoning         Qtr 4           Condiments         Chef         \$85.40         Qtr 4           Anton's         Gumbo Mix         Qtr 2         Qtr 3           Confections         Chocolade         \$162.56         Qtr 2           Confections         Chocolade         \$68.85         Qtr 1           Dairy Products         Fløtemysost         \$174.15         Qtr 2           Dairy Products         Fløtemysost         \$174.15         Qtr 1           Dairy Products         Fløtemysost         \$174.15         Q</td><td>Beverages</td><td>Chai</td><td>\$705.60</td><td>Qtr 1</td></tr<>                                             | Beverages         Chai         \$\$78.40         Qtr 2           Beverages         Chang         \$2,061.50         Qtr 3           Beverages         Chartreuse         \$\$590.40         Qtr 1           Beverages         Chartreuse         \$\$500.40         Qtr 1           Beverages         Chartreuse         \$\$360.00         Qtr 2           Condiments         Aniseed         \$\$600.00         Qtr 2           Condiments         Aniseed         \$\$600.00         Qtr 3           Condiments         Anton's         Cajun         Qtr 4           Seasoning         Cordiments         Anton's         Qtr 4           Anton's         Gaun         Seasoning         Qtr 4           Condiments         Chef         \$85.40         Qtr 4           Anton's         Gumbo Mix         Qtr 2         Qtr 3           Confections         Chocolade         \$162.56         Qtr 2           Confections         Chocolade         \$68.85         Qtr 1           Dairy Products         Fløtemysost         \$174.15         Qtr 2           Dairy Products         Fløtemysost         \$174.15         Qtr 1           Dairy Products         Fløtemysost         \$174.15         Q                                                                                                    | Beverages                             | Chai        | \$705.60                                | Qtr 1           |
| BeveragesChang\$2,061.50Qtr 3BeveragesChartreuse\$500.40Qtr 1BeveragesChartreuse\$590.40Qtr 1VerteVerteVerteCondimentsAniseed\$360.00Qtr 2CondimentsAniseed\$600.00Qtr 2SyrupSyrupCondimentsAniseedCondimentsChef\$1,337.60Qtr 3Anton'sSeasoningCondimentsChefCondimentsChef\$682.00Qtr 4Anton'sSeasoningCondimentsChefCondimentsChef\$288.22Qtr 3CondimentsChef\$288.22Qtr 4Anton'sGumbo MixGumbo MixConfectionsConfectionsChocolade\$162.56Qtr 2ConfectionsChocolade\$68.85Qtr 1ConfectionsMaxilaku\$1,605.60Qtr 1ConfectionsMaxilaku\$1,605.60Qtr 1Dairy ProductsCamembert\$3,060.00Qtr 4PierrotPierrotPierrotDairy ProductsFløtemysostDairy ProductsFløtemysost\$2,541.29Qtr 3Grains/CerealsGnocchi di\$6,931.20Qtr 1Grains/CerealsGnocchi di\$6,771.60Qtr 3Grains/CerealsGnocchi di\$9,032.60Qtr 4Monna AliceGrains/CerealsGnocchi di\$201.60Qtr 1Grains/CerealsGnocchi di\$9,032.60Qtr 1Grains/Ce                                                                                                    | BeveragesChang\$2,081.50Qtr 3BeveragesChartreuse\$590.40Qtr 1BeveragesChartreuse\$590.40Qtr 1Verte\$360.00Qtr 2Verte\$360.00Qtr 2CondimentsAniseed\$600.00Qtr 2Syrup\$1,337.60Qtr 3Anton's\$1,337.60Qtr 4CondimentsAnton's\$682.00Anton'sQiunSeasoningCondimentsChef\$1,337.60Anton'sQiunSeasoningCondimentsChef\$288.22Anton'sQumbo MixCondimentsChef\$85.40Anton'sGumbo MixConfectionsChocoladeConfectionsChocoladeConfectionsMaxilakuSincertionsSis2.56Qur 1PierrotDairy ProductsFløtemysostSinty ProductsFløtemysostSinty ProductsFløtemysostSinty ProductsFløtemysostGrains/CerealsFilo MixGrains/CerealsGnocchi diGrains/CerealsGnocchi diGrains/CerealsGnocchi diGrains/CerealsGustaf'sGrains/CerealsGustaf'sGrains/CerealsGustaf'sGrains/CerealsGustaf'sGrains/CerealsGustaf'sGrains/CerealsGustaf'sGrains/CerealsGustaf'sGrains/CerealsGustaf'sGustaf's\$201.60Mutton                                                                                                    | Beverages                             | Chai        | \$878.40                                | Qtr 2           |
| BeveragesChang\$2,028.25Qtr 4BeveragesChartreuse\$590.40Qtr 1verteVerte\$360.00Qtr 2CondimentsAniseed\$544.00Qtr 1CondimentsAniseed\$600.00Qtr 2CondimentsAniseed\$600.00Qtr 2CondimentsAniseed\$600.00Qtr 3CondimentsChef\$1,337.60Qtr 3Anton'sCajunSeasoningQtr 4CondimentsChef\$682.00Qtr 4Anton'sCajunSeasoningQtr 4CondimentsChef\$288.22Qtr 3Anton'sGumbo MixQtr 4CondimentsChef\$85.40Qtr 4Anton'sGumbo MixQtr 3ConfectionsChocolade\$162.56Qtr 2ConfectionsChocolade\$162.50Qtr 1ConfectionsMaxilaku\$1,605.60Qtr 1ConfectionsMaxilaku\$620.00Qtr 2Dairy ProductsCamembert\$3,329.28Qtr 1PierrotPierrotDairy ProductsFløtemysost\$174.15Qtr 2Dairy ProductsFløtemysost\$4,454.80Qtr 1Grains/CerealsGinochi di\$6,931.20Qtr 3Grains/CerealsGnocchi di\$9,868.60Qtr 2nonna AliceGrains/CerealsGnocchi di\$9,032.60Qtr 4Grains/CerealsGnocchi di\$9,032.60Qtr 4Grains/CerealsGuocchi di <td>BeveragesChang\$2,028.25Qtr 4BeveragesChartreuse\$590.40Qtr 1Verte\$590.40Qtr 1BeveragesChartreuse\$360.00Qtr 2CondimentsAniseed\$544.00Qtr 1SyrupSofo.00Qtr 2CondimentsChef\$1,337.60Qtr 3Anton'sCajunSeasoningQtr 4CondimentsChef\$682.00Qtr 4Anton'sGajunSeasoningQtr 4CondimentsChef\$682.00Qtr 4Anton'sGumbo MixQtr 4CondimentsChef\$85.40Qtr 4Anton'sGumbo MixQtr 3ConfectionsChocolade\$162.56Qtr 2ConfectionsChocolade\$162.56Qtr 1ConfectionsMaxilaku\$1,605.60Qtr 1ConfectionsMaxilaku\$1,605.60Qtr 1Dairy ProductsCamembert\$3,329.28Qtr 1Dairy ProductsFløtemysost\$4,454.80Qtr 1Dairy ProductsFløtemysost\$4,751.20Qtr 2Dairy ProductsFløtemysost\$4,751.20Qtr 4Grains/CerealsFilo Mix\$226.80Qtr 3Grains/CerealsFilo Mix\$226.80Qtr 4nonna AliceGrains/CerealsGnocchi di\$6,771.60Qtr 4Grains/CerealsGnocchi di\$6,771.60Qtr 4Grains/CerealsGustaf's\$201.60Qtr 1MatconKn</td> <td>Beverages</td> <td>Chang</td> <td>\$2,061.50</td> <td>Otr 3</td>                                                                                                    | BeveragesChang\$2,028.25Qtr 4BeveragesChartreuse\$590.40Qtr 1Verte\$590.40Qtr 1BeveragesChartreuse\$360.00Qtr 2CondimentsAniseed\$544.00Qtr 1SyrupSofo.00Qtr 2CondimentsChef\$1,337.60Qtr 3Anton'sCajunSeasoningQtr 4CondimentsChef\$682.00Qtr 4Anton'sGajunSeasoningQtr 4CondimentsChef\$682.00Qtr 4Anton'sGumbo MixQtr 4CondimentsChef\$85.40Qtr 4Anton'sGumbo MixQtr 3ConfectionsChocolade\$162.56Qtr 2ConfectionsChocolade\$162.56Qtr 1ConfectionsMaxilaku\$1,605.60Qtr 1ConfectionsMaxilaku\$1,605.60Qtr 1Dairy ProductsCamembert\$3,329.28Qtr 1Dairy ProductsFløtemysost\$4,454.80Qtr 1Dairy ProductsFløtemysost\$4,751.20Qtr 2Dairy ProductsFløtemysost\$4,751.20Qtr 4Grains/CerealsFilo Mix\$226.80Qtr 3Grains/CerealsFilo Mix\$226.80Qtr 4nonna AliceGrains/CerealsGnocchi di\$6,771.60Qtr 4Grains/CerealsGnocchi di\$6,771.60Qtr 4Grains/CerealsGustaf's\$201.60Qtr 1MatconKn                                                                                                    | Beverages                             | Chang       | \$2,061.50                              | Otr 3           |
| BeveragesChartreuse<br>verte\$590.40Qtr 1BeveragesChartreuse<br>verte\$360.00Qtr 2CondimentsAniseed<br>Syrup\$600.00Qtr 2CondimentsAniseed<br>Syrup\$600.00Qtr 2CondimentsChef<br>Anton's<br>Cajun<br>Seasoning\$1,337.60Qtr 3CondimentsChef<br>Anton's<br>Cajun<br>Seasoning\$1,337.60Qtr 4CondimentsChef<br>Anton's<br>Cajun<br>Seasoning\$288.22Qtr 4CondimentsChef<br>Anton's<br>Gumbo Mix\$288.22Qtr 4CondimentsChef<br>Anton's<br>Gumbo Mix\$288.22Qtr 4ConfectionsChocolade\$162.56Qtr 2ConfectionsChocolade\$162.56Qtr 2ConfectionsChocolade\$68.85Qtr 3ConfectionsMaxilaku\$1,605.60Qtr 1ConfectionsMaxilaku\$1,605.60Qtr 1ConfectionsMaxilaku\$1,605.60Qtr 1Dairy ProductsCamembert<br>Fløtemysost\$3,329.28Qtr 1Dairy ProductsFløtemysost\$174.15Qtr 2Dairy ProductsFløtemysost\$2,541.29Qtr 3Grains/CerealsFilo Mix\$20.60Qtr 4Grains/CerealsFilo Mix\$201.60Qtr 1Grains/CerealsGnocchi di<br>nonna Alice\$6,771.60Qtr 3Grains/CerealsGustaf's<br>knäckebröd\$201.60Qtr 1Grains/CerealsGustaf's<br>Knäckebröd\$201.60Qtr 1 <td< td=""><td>BeveragesChartreuse<br/>verte\$590.40Qtr 1BeveragesChartreuse<br/>verte\$360.00Qtr 2CondimentsAniseed<br/>Syrup\$600.00Qtr 2CondimentsAniseed<br/>Syrup\$600.00Qtr 3CondimentsAniseed<br/>Syrup\$600.00Qtr 3CondimentsChef<br/>Anton's<br/>Cajun<br/>Seasoning\$1,337.60Qtr 4CondimentsChef<br/>Anton's<br/>Gauno<br/>Seasoning\$288.22Qtr 4CondimentsChef<br/>Anton's<br/>Gumbo Mix\$288.22Qtr 4CondimentsChef<br/>Anton's<br/>Gumbo Mix\$288.22Qtr 4CondimentsChef<br/>Anton's<br/>Gumbo Mix\$288.22Qtr 4ConfectionsChocolade\$162.56Qtr 2ConfectionsChocolade\$68.85Qtr 1ConfectionsChocolade\$68.85Qtr 1ConfectionsMaxilaku\$1,605.60Qtr 1Dairy ProductsFlatemysost\$3,729.28Qtr 1Dairy ProductsFlatemysost\$2,541.29Qtr 3Grains/CerealsFilo Mix<br/>Flatemysost\$2,541.29Qtr 3Grains/CerealsGnocchi di<br/>nonna Alice\$6,931.20Qtr 4Grains/CerealsGnocchi di<br/>s6,771.60Qtr 4Grains/CerealsGustaf's<br/>Knäckebröd\$201.60Qtr 1Meat/PoultryAlice<br/>Mutton\$3,900.00Qtr 4Meat/PoultryAlice<br/>Mutton\$1,396.80Qtr 1Meat/PoultryAlice<br/>Mutton\$1,396.80Qtr 1<!--</td--><td>Beverages</td><td>Chang</td><td>\$2,028.25</td><td>Qtr 4</td></td></td<> | BeveragesChartreuse<br>verte\$590.40Qtr 1BeveragesChartreuse<br>verte\$360.00Qtr 2CondimentsAniseed<br>Syrup\$600.00Qtr 2CondimentsAniseed<br>Syrup\$600.00Qtr 3CondimentsAniseed<br>Syrup\$600.00Qtr 3CondimentsChef<br>Anton's<br>Cajun<br>Seasoning\$1,337.60Qtr 4CondimentsChef<br>Anton's<br>Gauno<br>Seasoning\$288.22Qtr 4CondimentsChef<br>Anton's<br>Gumbo Mix\$288.22Qtr 4CondimentsChef<br>Anton's<br>Gumbo Mix\$288.22Qtr 4CondimentsChef<br>Anton's<br>Gumbo Mix\$288.22Qtr 4ConfectionsChocolade\$162.56Qtr 2ConfectionsChocolade\$68.85Qtr 1ConfectionsChocolade\$68.85Qtr 1ConfectionsMaxilaku\$1,605.60Qtr 1Dairy ProductsFlatemysost\$3,729.28Qtr 1Dairy ProductsFlatemysost\$2,541.29Qtr 3Grains/CerealsFilo Mix<br>Flatemysost\$2,541.29Qtr 3Grains/CerealsGnocchi di<br>nonna Alice\$6,931.20Qtr 4Grains/CerealsGnocchi di<br>s6,771.60Qtr 4Grains/CerealsGustaf's<br>Knäckebröd\$201.60Qtr 1Meat/PoultryAlice<br>Mutton\$3,900.00Qtr 4Meat/PoultryAlice<br>Mutton\$1,396.80Qtr 1Meat/PoultryAlice<br>Mutton\$1,396.80Qtr 1 </td <td>Beverages</td> <td>Chang</td> <td>\$2,028.25</td> <td>Qtr 4</td>                                                                                                    | Beverages                             | Chang       | \$2,028.25                              | Qtr 4           |
| verteSignedBeveragesChartreuse\$360.00Qtr 2CondimentsAniseed\$544.00Qtr 1SyrupSyrupQtr 3CondimentsAniseed\$600.00Qtr 2CondimentsChef\$1,337.60Qtr 3Anton'sCajunSeasoningQtr 4CondimentsChef\$682.00Qtr 4Anton'sCajunSeasoningQtr 4CondimentsChef\$288.22Qtr 3Anton'sGumbo MixQtr 4CondimentsChef\$85.40Qtr 4Anton'sGumbo MixQtr 3ConfectionsChocolade\$162.56Qtr 3ConfectionsChocolade\$162.56Qtr 1ConfectionsMaxilaku\$1,605.60Qtr 1ConfectionsMaxilaku\$1,605.60Qtr 1Dairy ProductsCamembert\$3,329.28Qtr 1Dairy ProductsFløtemysost\$4,454.80Qtr 1Dairy ProductsFløtemysost\$2,541.29Qtr 3Grains/CerealsFilo Mix\$226.80Qtr 3Grains/CerealsFilo Mix\$226.80Qtr 4Grains/CerealsGnocchi di\$6,931.20Qtr 1nonna AliceGrains/CerealsGnocchi di\$9,032.60Qtr 4Grains/CerealsGnocchi di\$201.60Qtr 1Grains/CerealsGnocchi di\$201.60Qtr 1MačkebrödKnäckebrödQtr 1Xnäckebröd                                                                                                    | verteverteBeveragesChartreuse\$360.00Qtr 2CondimentsAniseed\$544.00Qtr 1SyrupSyrupQtr 2CondimentsAniseed\$600.00Qtr 2SyrupSyrupQtr 3CondimentsChef\$1,337.60Qtr 4Anton'sCajunSeasoningQtr 4CondimentsChef\$288.22Qtr 3CondimentsChef\$85.40Qtr 4Anton'sGumbo MixQur 4CondimentsChef\$85.40Qtr 4Anton'sGumbo MixQur 2CondimentsChef\$85.40Qtr 4Anton'sGumbo MixConfectionsChocolade\$162.56Qtr 2ConfectionsChocolade\$68.00Qtr 12ConfectionsMaxilaku\$1,605.60Qtr 12Dairy ProductsCamembert\$3,060.00Qtr 4PierrotSit4.454.80Qtr 12Dairy ProductsFløtemysost\$174.15Qtr 3Grains/CerealsFlot Mix\$226.80Qtr 3Grains/CerealsGnocchi di\$6,931.20Qtr 1nonna AliceGrains/CerealsGnocchi di\$6,931.20Grains/CerealsGnocchi di\$6,931.20Qtr 1nonna AliceGrains/CerealsGnocchi di\$6,931.20Grains/CerealsGnocchi di\$6,931.20Qtr 1MatchebrödKnäckebrödStr1.60Qtr 2Grains/CerealsGnoc                                                                                                    | Beverages                             | Chartreuse  | \$590.40                                | Qtr 1           |
| Beverages<br>verteChartreuse<br>verte\$360.00Qtr 2CondimentsAniseed<br>Syrup\$544.00Qtr 1CondimentsAniseed<br>Syrup\$600.00Qtr 2CondimentsAniseed<br>Syrup\$600.00Qtr 3CondimentsChef<br>Anton's<br>Cajun<br>Seasoning\$1,337.60Qtr 4CondimentsChef<br>Anton's<br>Cajun<br>Seasoning\$682.00Qtr 4CondimentsChef<br>Anton's<br>Gumbo Mix\$288.22Qtr 3CondimentsChef<br>Sumbo Mix\$288.22Qtr 4CondimentsChef<br>Anton's<br>Gumbo Mix\$288.40Qtr 4ConfectionsChocolade\$162.56Qtr 2ConfectionsChocolade\$68.85Qtr 3ConfectionsChocolade\$68.85Qtr 1ConfectionsMaxilaku\$1,605.60Qtr 1ConfectionsMaxilaku\$3,329.28Qtr 1Dairy ProductsCamembert<br>Pierrot\$3,060.00Qtr 4Dairy ProductsFløtemysost\$4,454.80Qtr 1Dairy ProductsFløtemysost\$2,541.29Qtr 3Grains/CerealsFilo Mix\$226.80Qtr 1Grains/CerealsGnocchi di<br>nonna Alice\$6,771.60Qtr 4Grains/CerealsGnocchi di<br>nonna Alice\$6,771.60Qtr 4Grains/CerealsGnocchi di<br>nonna Alice\$201.60Qtr 1Grains/CerealsGustaf's<br>Knäckebröd\$201.60Qtr 1Grains/CerealsGustaf's<br>Knäckebröd\$201.60Q                                                                                                    | BeveragesChartreuse<br>verte\$360.00Qtr 2CondimentsAniseed<br>Syrup\$544.00Qtr 1CondimentsAniseed<br>Syrup\$600.00Qtr 2CondimentsChef<br>Anton's<br>Cajun<br>Seasoning\$1,337.60Qtr 3CondimentsChef<br>Anton's<br>Cajun<br>Seasoning\$682.00Qtr 4CondimentsChef<br>Anton's<br>Gumbo Mix\$288.22Qtr 3CondimentsChef<br>Anton's<br>Gumbo Mix\$288.22Qtr 4CondimentsChef<br>Anton's<br>Gumbo Mix\$288.22Qtr 4CondimentsChef<br>Anton's<br>Gumbo Mix\$288.22Qtr 4ConfectionsChocolade\$68.85Qtr 2ConfectionsChocolade\$68.85Qtr 1ConfectionsChocolade\$68.85Qtr 1ConfectionsCamembert<br>Pierrot\$3,329.28Qtr 1Dairy ProductsFløtemysost\$174.15Qtr 2Dairy ProductsFløtemysost\$174.15Qtr 2Dairy ProductsFløtemysost\$174.15Qtr 3Grains/CerealsFilo Mix\$291.20Qtr 1Dairy ProductsFløtemysost\$174.15Qtr 2Grains/CerealsFilo Mix\$91.20Qtr 4Grains/CerealsGnocchi di<br>nonna Alice\$6,931.20Qtr 1Grains/CerealsGnocchi di<br>xâckebröd\$9,968.60Qtr 2Grains/CerealsGustaf's<br>\$200.00\$201.1\$201.10MatconSolo.00Qtr 2\$201.60Mutton <td></td> <td>verte</td> <td></td> <td></td>                                                                                                    |                                       | verte       |                                         |                 |
| verteCondimentsAniseed<br>Syrup\$544.00Qtr 1CondimentsAniseed<br>Syrup\$600.00Qtr 2CondimentsChef\$1,337.60Qtr 3Anton's<br>Cajun<br>SeasoningQtr 4Anton'sCondimentsChef\$682.00Qtr 4Anton's<br>Cajun<br>SeasoningQtr 3Anton'sCondimentsChef\$288.22Qtr 3CondimentsChef\$288.22Qtr 4Anton's<br>Gumbo MixQtr 4Anton'sCondimentsChef\$85.40Qtr 4Anton's<br>Gumbo MixQtr 2ConfectionsConfectionsChocolade\$162.56Qtr 2ConfectionsChaclaku\$1,605.60Qtr 1ConfectionsMaxilaku\$1,605.60Qtr 1ConfectionsMaxilaku\$3,329.28Qtr 1Pierrot\$3,329.28Qtr 1PierrotDairy ProductsCamembert<br>Fletemysost\$3,329.28Qtr 1Dairy ProductsFletemysost\$4,454.80Qtr 1Dairy ProductsFletemysost\$2,541.29Qtr 3Grains/CerealsFilo Mix\$911.75Qtr 4Grains/CerealsGnocchi di<br>nonna Alice\$6,771.60Qtr 1Grains/CerealsGnocchi di<br>nonna Alice\$9,032.60Qtr 4Grains/CerealsGustaf's<br>knäckebröd\$201.60Qtr 1Grains/CerealsGustaf's<br>knäckebröd\$504.00Qtr 2Mack/PoultryAlice\$2,667.60Otr 1                                                                                                    | verteverteCondimentsAniseed<br>Syrup\$544.00Qtr 1CondimentsAniseed<br>Syrup\$600.00Qtr 2CondimentsChef<br>Anton's<br>Cajun<br>Seasoning\$1,337.60Qtr 3CondimentsChef<br>Anton's<br>Cajun<br>Seasoning\$682.00Qtr 4CondimentsChef<br>Anton's<br>Gumbo Mix\$288.22Qtr 3CondimentsChef<br>Anton's<br>Gumbo Mix\$288.22Qtr 4CondimentsChef<br>Anton's<br>Gumbo Mix\$288.22Qtr 4CondimentsChef<br>Anton's<br>Gumbo Mix\$288.22Qtr 4ConfectionsChocolade\$162.56Qtr 2ConfectionsChocolade\$162.56Qtr 1ConfectionsMaxilaku\$1,605.60Qtr 1ConfectionsMaxilaku\$620.00Qtr 2Dairy ProductsCamembert<br>Pierrot\$3,329.28Qtr 1Dairy ProductsFløtemysost\$174.15Qtr 2Dairy ProductsFløtemysost\$174.15Qtr 2Dairy ProductsFløtemysost\$2,541.29Qtr 3Grains/CerealsFilo Mix\$911.75Qtr 4Grains/CerealsGnocchi di<br>nonna Alice\$6,771.60Qtr 1Grains/CerealsGustaf's<br>Knäckebröd\$201.60Qtr 1Meat/PoultryAlice<br>Mutton\$2,667.60Qtr 1Meat/PoultryAlice<br>Mutton\$4,013.10Qtr 2Mathon\$4,013.10Qtr 2MuttonMeat/PoultryAlice<br>Mituton\$6,000.                                                                                                    | Beverages                             | Chartreuse  | \$360.00                                | Qtr 2           |
| CondimentsAniseed<br>Syrup\$544.00Qtr 1CondimentsAniseed<br>Syrup\$600.00Qtr 2CondimentsChef<br>Anton's<br>Cajun<br>Seasoning\$1,337.60Qtr 3CondimentsChef<br>Anton's<br>Cajun<br>Seasoning\$1,337.60Qtr 4CondimentsChef<br>Anton's<br>Cajun<br>Seasoning\$682.00Qtr 4CondimentsChef<br>Anton's<br>Gumbo Mix\$288.22Qtr 3CondimentsChef<br>Anton's<br>Gumbo Mix\$288.22Qtr 4CondimentsChef<br>Anton's<br>Gumbo Mix\$162.56Qtr 4ConfectionsChocolade\$162.56Qtr 1ConfectionsChocolade\$162.56Qtr 1ConfectionsMaxilaku\$1,605.60Qtr 1ConfectionsMaxilaku\$1,605.60Qtr 1ConfectionsMaxilaku\$1,605.60Qtr 1Dairy ProductsCamembert<br>Pierrot\$3,060.00Qtr 4Dairy ProductsFløtemysost\$174.15Qtr 2Dairy ProductsFløtemysost\$2,541.29Qtr 3Grains/CerealsFilo Mix\$291.75Qtr 4Grains/CerealsGnocchi di<br>nonna Alice\$6,931.20Qtr 1Grains/CerealsGnocchi di<br>nonna Alice\$201.60Qtr 4Grains/CerealsGustaf's<br>\$201.60Qtr 1\$Grains/CerealsGustaf's<br>Knäckebröd\$504.00Qtr 2MaxikebrödGustaf's<br>\$2,667.60Qtr 1                                                                                                    | CondimentsAniseed<br>Syrup\$544.00Qtr 1CondimentsAniseed<br>Syrup\$600.00Qtr 2<br>Qtr 3<br>Anton's<br>Cajun<br>SeasoningQtr 3<br>Anton's<br>Cajun<br>SeasoningCondimentsChef<br>Anton's<br>Cajun<br>Seasoning\$682.00Qtr 4<br>Anton's<br>Cajun<br>SeasoningCondimentsChef<br>Anton's<br>Gumbo Mix\$682.00Qtr 4<br>Anton's<br>Gumbo MixCondimentsChef<br>Anton's<br>Gumbo Mix\$288.22<br>Qtr 3<br>Anton's<br>Gumbo MixQtr 4<br>Anton's<br>Gumbo MixConfectionsChef<br>Anton's<br>Gumbo Mix\$85.40<br>Qtr 4Qtr 4<br>PierrotConfectionsChocolade\$162.56<br>Qtr 2Qtr 3<br>Qtr 1ConfectionsChocolade<br>Pierrot\$68.85<br>Qtr 1Qtr 1<br>PierrotDairy ProductsCamembert<br>Fløtemysost\$3,329.28<br>Qtr 1<br>Qtr 2Qtr 1<br>PierrotDairy ProductsFløtemysost<br>Fløtemysost\$174.15<br>Qtr 2<br>Qtr 3<br>Qtr 3<br>Qtr 3<br>Qrains/CerealsFilo Mix<br>S911.75<br>Pir 4<br>Grains/CerealsGnocchi di<br>\$9,868.60<br>Qtr 2<br>Qtr 3<br>Qtr 1<br>PiarsotGrains/CerealsGnocchi di<br>Rocchi di<br>Nonna Alice\$2,607.60<br>Qtr 4<br>Qtr 1<br>Qtr 3<br>Qtr 1<br>MačkebrödQtr 2<br>Qtr 3<br>Qtr 1<br>Qtr 2<br>Qtr 3<br>Qtr 4<br>Qtr 3<br>Qtr 4<br>Qtr 4<br>Qtr 4<br>Qtr 3<br>Qtr 4<br>Qtr 4 |                                       | verte       |                                         |                 |
| SyrupQtr 2CondimentsAniseed\$600.00Qtr 2SyrupCondimentsChef\$1,337.60Qtr 3Anton'sCajunSeasoningQtr 4CondimentsChef\$682.00Qtr 4Anton'sCajunSeasoningQtr 3CondimentsChef\$288.22Qtr 3Anton'sGumbo MixQtr 4CondimentsChef\$85.40Qtr 4Anton'sGumbo MixQtr 4ConfectionsChocolade\$162.56Qtr 2ConfectionsChocolade\$162.56Qtr 1ConfectionsChocolade\$68.85Qtr 1ConfectionsMaxilaku\$1,605.60Qtr 1ConfectionsMaxilaku\$1,605.60Qtr 1ConfectionsMaxilaku\$1,605.60Qtr 1Dairy ProductsCamembert\$3,329.28Qtr 1Dairy ProductsFløtemysost\$174.15Qtr 2Dairy ProductsFløtemysost\$2,541.29Qtr 3Grains/CerealsFilo Mix\$911.75Qtr 4Grains/CerealsFilo Mix\$911.75Qtr 1nonna AliceGrains/CerealsGnocchi di\$6,931.20Qtr 1Grains/CerealsGnocchi di\$9,032.60Qtr 4nonna AliceGrains/CerealsGustaf's\$201.60Qtr 1KnäckebrödKnäckebrödMataf's\$201.60Qtr 1KnäckebrödKnäckebrödMataf's\$201.60Qtr 2                                                                                                    | SyrupSyrupCondimentsAniseed<br>Syrup\$600.00<br>Qtr 2CondimentsChef<br>Anton's<br>Cajun<br>Seasoning\$1,337.60<br>Qtr 3CondimentsChef<br>Anton's<br>Cajun<br>Seasoning\$682.00<br>Qtr 4CondimentsChef<br>Anton's<br>Cajun<br>Seasoning\$682.00<br>Qtr 4CondimentsChef<br>Anton's<br>Gumbo Mix\$288.22<br>Qtr 3CondimentsChef<br>Anton's<br>Gumbo Mix\$288.22<br>Qtr 4CondimentsChef<br>Anton's<br>Gumbo Mix\$288.22<br>Qtr 4ConfectionsChocolade<br>\$162.56Qtr 4ConfectionsChocolade<br>\$162.56Qtr 1ConfectionsChocolade<br>Pierrot\$162.56<br>\$1.329.28<br>Qtr 1Dairy ProductsCamembert<br>Pierrot\$3,329.28<br>Qtr 1Dairy ProductsFløtemysost<br>Fløtemysost<br>\$174.15<br>Gtr 2Qtr 4Dairy ProductsFløtemysost<br>S174.15<br>Qtr 2Qtr 3Grains/CerealsFilo Mix<br>S226.80<br>Qtr 3Qtr 1Grains/CerealsFilo Mix<br>S00.00<br>Pierrot\$21.20<br>Qtr 4Grains/CerealsGnocchi di<br>s0,931.20<br>Nonna Alice\$6,771.60<br>PierGrains/CerealsGnocchi di<br>S00.00<br>Pier\$201.60<br>PierGrains/CerealsGoncchi di<br>S00.00<br>Pier\$21.40<br>PierGrains/CerealsGoncchi di<br>S00.00<br>Pier\$21.40<br>PierGrains/CerealsGoncchi di<br>S00.00<br>Pier\$21.60<br>PierGrains/CerealsGoncchi di<br>Piec\$21.60<br>PierGrains/CerealsGoncchi di<br>Pie                                                                                                    | Condiments                            | Aniseed     | \$544.00                                | Qtr 1           |
| CondimentsAniseed<br>Syrup\$600.00<br>Qtr 2CondimentsChef<br>Anton's<br>Cajun<br>Seasoning\$1,337.60<br>Qtr 3CondimentsChef<br>Anton's<br>Cajun<br>Seasoning\$682.00<br>Qtr 4CondimentsChef<br>Anton's<br>Cajun<br>Seasoning\$682.00<br>Qtr 4CondimentsChef<br>Anton's<br>Gumbo Mix\$288.22<br>Qtr 3CondimentsChef<br>Anton's<br>Gumbo Mix\$288.40<br>Qtr 4ConfectionsChef<br>Anton's<br>Gumbo Mix\$162.56<br>Qtr 2ConfectionsChocolade<br>\$68.85<br>Qtr 3\$162.56<br>Qtr 1ConfectionsChocolade<br>Pierrot\$162.56<br>Qtr 2Dairy ProductsCamembert<br>Pierrot\$3,329.28<br>Qtr 1Dairy ProductsCamembert<br>Pierrot\$3,060.00<br>Qtr 2Dairy ProductsFløtemysost<br>St4.454.80<br>Qtr 1Dairy ProductsFløtemysost<br>St2.541.29<br>Qtr 3Grains/CerealsFilo Mix<br>Gnocchi di<br>nonna Alice\$9,868.60<br>Qtr 2<br>nonna AliceGrains/CerealsGnocchi di<br>Sp,032.60<br>Qtr 4\$9,032.60<br>Qtr 4Grains/CerealsGnocchi di<br>Sp,032.60<br>Qtr 4\$201.60<br>Qtr 4Grains/CerealsGustaf's<br>Knäckebröd\$201.60<br>You 2<br>You 2<br>Y                                                                                                    | CondimentsAniseed<br>Syrup\$600.00<br>Qtr 2CondimentsChef<br>Anton's<br>Cajun<br>Seasoning\$1,337.60<br>Qtr 3CondimentsChef<br>Anton's<br>Cajun<br>Seasoning\$682.00<br>Qtr 4<br>Anton's<br>Cajun<br>SeasoningCondimentsChef<br>Anton's<br>Gumbo Mix\$288.22<br>Qtr 3CondimentsChef<br>Anton's<br>Gumbo Mix\$288.22<br>Qtr 4<br>Anton's<br>Gumbo MixCondimentsChef<br>Anton's<br>Gumbo Mix\$288.22<br>Qtr 4<br>Qtr 4<br>Anton's<br>Gumbo MixConfectionsChocolade<br>St62.00<br>Qtr 2ConfectionsChocolade<br>\$162.56<br>Qtr 3ConfectionsMaxilaku<br>PierrotDairy ProductsFlatemysost<br>Flatemysost<br>\$174.15<br>Qtr 4<br>PierrotDairy ProductsFlatemysost<br>St2.541.29<br>Qtr 3Grains/CerealsFilo Mix<br>Gnocchi di<br>nonna Alice\$20.00<br>Qtr 2Grains/CerealsGocchi di<br>nonna AliceGrains/CerealsGocchi di<br>St3.900.00<br>Qtr 4Grains/CerealsGocchi di<br>St0.00<br>Qtr 3Grains/CerealsGocchi di<br>St0.00<br>Qtr 4Grains/CerealsGocchi di<br>St0.00<br>Qtr 3Grains/CerealsGustaf's<br>Knäckebröd\$201.60<br>Qtr 1Meat/PoultryAlice<br>MuttonMeat/PoultryAlice<br>MuttonMeat/PoultryAlice<br>MikuMeat/PoultryMishi Kobe<br>NikuMeat/PoultryMishi Kobe<br>Niku                                                                                                    |                                       | Syrup       |                                         |                 |
| SyrupSyrupCondimentsChef\$1,337.60Qtr 3Anton's<br>Cajun<br>SeasoningQtr 4Anton's<br>Cajun<br>SeasoningQtr 4Anton's<br>Cajun<br>SeasoningQtr 3CondimentsChef\$288.22Qtr 3Anton's<br>Gumbo MixQtr 4CondimentsChef\$85.40Qtr 4Anton's<br>Gumbo MixQtr 4ConfectionsChocolade\$162.56Qtr 2ConfectionsChocolade\$162.56Qtr 1ConfectionsChocolade\$162.60Qtr 4Dairy ProductsCamembert\$3,329.28Qtr 1PierrotPierrotPierrot2Dairy ProductsFløtemysost\$4,454.80Qtr 1Dairy ProductsFløtemysost\$174.15Qtr 2Dairy ProductsFløtemysost\$2,541.29Qtr 3Grains/CerealsFilo Mix\$911.75Qtr 4Grains/CerealsGnocchi di<br>nonna Alice\$6,931.20Qtr 1Grains/CerealsGnocchi di<br>s6,911.20Qtr 3nonna AliceGrains/CerealsGnocchi di<br>s6,912.00Qtr 4nonna AliceGrains/CerealsGnocchi di<br>s6,912.00Qtr 4nonna AliceGrains/CerealsGustaf's<br>Knäckebröd\$201.60Qtr 1KnäckebrödKnäckebrödMatkebrödQtr 2Matk/CerealsGustaf's<br>Knäckebröd\$201.00Qtr 2                                                                                                    | SyrupSyrupCondimentsChef\$1,337.60Qtr 3Anton's<br>Cajun<br>Seasoning\$682.00Qtr 4Anton's<br>Cajun<br>Seasoning\$682.00Qtr 4CondimentsChef\$288.22Qtr 3CondimentsChef\$288.22Qtr 4Anton's<br>Gumbo Mix\$288.22Qtr 4CondimentsChef\$85.40Qtr 4Anton's<br>Gumbo Mix\$162.56Qtr 2ConfectionsChocolade\$162.56Qtr 1ConfectionsChocolade\$68.85Qtr 3ConfectionsMaxilaku\$1,605.60Qtr 1ConfectionsMaxilaku\$1,605.60Qtr 1Dairy ProductsCamembert\$3,329.28Qtr 1Dairy ProductsFløtemysost\$174.15Qtr 2Dairy ProductsFløtemysost\$174.15Qtr 3Grains/CerealsFilo Mix\$226.80Qtr 3Grains/CerealsFilo Mix\$211.75Qtr 4Grains/CerealsGnocchi di<br>nonna Alice\$6,931.20Qtr 1Grains/CerealsGnocchi di<br>s9,868.60Qtr 2Grains/CerealsGnocchi di<br>x3,900.00Qtr 4Grains/CerealsGustaf's<br>Knäckebröd\$201.60Qtr 1MuttonMuttonMuttonMuttonMeat/PoultryAlice<br>Mutton\$1,396.80Qtr 1Meat/PoultryAlice<br>Mitku\$1,396.80Qtr 4Meat/PoultryMishi Kobe\$1,396.80Qtr 1                                                                                                    | Condiments                            | Aniseed     | \$600.00                                | Qtr 2           |
| CondimentsChef<br>Anton's<br>Cajun<br>Seasoning\$1,337.60Qtr 3CondimentsChef<br>Anton's<br>Cajun<br>Seasoning\$682.00Qtr 4Anton's<br>Cajun<br>SeasoningQtr 4CondimentsChef<br>Anton's<br>Gumbo Mix\$288.22Qtr 3CondimentsChef<br>Anton's<br>Gumbo Mix\$288.22Qtr 4CondimentsChef<br>Anton's<br>Gumbo Mix\$288.22Qtr 4ConfectionsChocolade\$162.56Qtr 2ConfectionsChocolade\$162.56Qtr 1ConfectionsChocolade\$68.85Qtr 3ConfectionsMaxilaku\$1,605.60Qtr 1ConfectionsMaxilaku\$620.00Qtr 4Dairy ProductsCamembert<br>Pierrot\$3,329.28Qtr 1Dairy ProductsFløtemysost\$174.15Qtr 2Dairy ProductsFløtemysost\$174.15Qtr 2Dairy ProductsFløtemysost\$2,541.29Qtr 3Grains/CerealsFilo Mix\$911.75Qtr 4Grains/CerealsGnocchi di<br>nonna Alice\$6,931.20Qtr 1Grains/CerealsGnocchi di<br>nonna Alice\$9,032.60Qtr 4Grains/CerealsGustaf's<br>Knäckebröd\$201.60Qtr 1Grains/CerealsGustaf's<br>Knäckebröd\$201.60Qtr 1MatckebrödMatckebrödMatckebrödQtr 2MatckebrödKnäckebrödMatckebrödQtr 1                                                                                                    | CondimentsChef<br>Anton's<br>Cajun<br>Seasoning\$1,337.60Qtr 3CondimentsChef<br>Anton's<br>Cajun<br>Seasoning\$682.00Qtr 4CondimentsChef<br>Anton's<br>Gumbo Mix\$288.22Qtr 3CondimentsChef<br>Anton's<br>Gumbo Mix\$288.22Qtr 4CondimentsChef<br>Anton's<br>Gumbo Mix\$85.40Qtr 4ConfectionsChocolade\$68.85Qtr 2ConfectionsChocolade\$68.85Qtr 1ConfectionsMaxilaku\$1,605.60Qtr 1ConfectionsMaxilaku\$3,329.28Qtr 1Dairy ProductsCamembert<br>Pierrot\$3,060.00Qtr 4Dairy ProductsFløtemysost\$4,454.80Qtr 1Dairy ProductsFløtemysost\$174.15Qtr 2Dairy ProductsFløtemysost\$2,541.29Qtr 3Grains/CerealsFilo Mix\$226.80Qtr 3Grains/CerealsGnocchi di<br>nonna Alice\$9,868.60Qtr 2Grains/CerealsGnocchi di<br>nonna Alice\$9,032.60Qtr 4Grains/CerealsGnocchi di<br>Knäckebröd\$9,032.60Qtr 1MuttonKnäckebröd\$2,667.60Qtr 1MattonMutton\$3,900.00Qtr 2MattonMutton\$1,396.80Qtr 1Meat/PoultryAlice<br>Mutton\$6,000.15Qtr 4Meat/PoultryAlice<br>Mitku\$1,396.80Qtr 1                                                                                                    |                                       | Syrup       | +1 000 60                               |                 |
| Anton's<br>Cajun<br>SeasoningCondimentsChefAnton's<br>Cajun<br>Seasoning\$682.00Qtr 4Anton's<br>Cajun<br>SeasoningCondimentsChefAnton's<br>Gumbo MixCondimentsChefAnton's<br>Gumbo MixConfectionsChocoladeConfectionsChocoladeConfectionsChocoladeConfectionsChocoladeConfectionsMaxilakuConfectionsMaxilakuSingure\$3,329.28Qtr 1PierrotPierrotDairy ProductsFløtemysostSingure\$3,060.00Qtr 2Dairy ProductsFløtemysostSingure\$2,541.29Qtr 3Grains/CerealsFilo MixGrains/CerealsGnocchi di<br>sostSingure\$6,771.60Qtr 4Grains/CerealsGnocchi di<br>nonna AliceGrains/CerealsGnocchi di<br>sostGrains/CerealsGnocchi di<br>sostGrains/CerealsGnocchi di<br>sostGrains/CerealsGnocchi di<br>sostGrains/CerealsGnocchi di<br>sostGrains/CerealsGustaf's<br>s<br>s201.60Grains/CerealsGustaf's<br>k3000Grains/CerealsGustaf's<br>s<br>s201.60Grains/CerealsGustaf's<br>k3000Gustaf's<br>KnäckebrödMeat/PoultryAliceStafebrödOtr 1                                                                                                    | Anton's<br>Cajun<br>Seasoning\$682.00<br>Qtr 4<br>Anton's<br>Cajun<br>SeasoningQtr 4<br>Anton's<br>Cajun<br>SeasoningCondimentsChef<br>Anton's<br>Gumbo Mix\$288.22<br>Qtr 3<br>Anton's<br>Gumbo MixQtr 4<br>Anton's<br>Gumbo MixCondimentsChef<br>Anton's<br>Gumbo Mix\$85.40<br>Qtr 4<br>Anton's<br>Gumbo MixQtr 4<br>Price<br>Qtr 3<br>Qtr 4<br>Anton's<br>Gumbo MixConfectionsChocolade<br>Stace<br>Confections\$162.56<br>Chocolade<br>Stace<br>Qtr 3<br>Qtr 1ConfectionsChocolade<br>Stace<br>Pierrot\$3,060.00<br>PierrotDairy ProductsCamembert<br>Fløtemysost<br>Stace<br>Stace<br>Stace<br>Stace\$174.15<br>Qtr 2<br>Qtr 3<br>Qtr 3<br>Grains/CerealsDairy ProductsFløtemysost<br>Fløtemysost<br>Stace<br>Stace<br>Stace<br>StaceQtr 4<br>PierrotDairy ProductsFløtemysost<br>Stace<br>Stace<br>Stace<br>Stace<br>Stace<br>StaceQtr 2<br>Qtr 3<br>Qtr 4Grains/CerealsGnocchi di<br>nonna Alice\$6,931.20<br>Ptr 2<br>Qtr 3<br>Qtr 4<br>Qtr 3<br>Crains/CerealsQuestaf's<br>Stace<br>Stace<br>Stace<br>Questaf's<br>KnäckebrödQtr 2<br>Qtr 4<br>Pter 2Grains/CerealsGnocchi di<br>Rocchi di<br>nonna Alice\$2,667.60<br>Pter 2<br>Qtr 1<br>Pter 2<br>Qtr 2<br>Pter 2Meat/PoultryAlice<br>Mutton\$2,667.60<br>Pter 3<br>Pter 3<br>Pter 4<br>Pter 2Meat/PoultryAlice<br>Mutton\$1,396.80<br>Pter 4<br>Pter 3<br>Pter 4Meat/PoultryAlice<br>Mitku\$1,396.80<br>Pter 4Meat/PoultryMishi Kobe<br>Niku\$1,319.20<br>Pter 4                                                                     | Condiments                            | Chei        | \$1,337.60                              | Qtr 3           |
| CajunSeasoningCondimentsChefAnton'sCajunSeasoningCondimentsChefAnton'sGumbo MixCondimentsChefAnton'sGumbo MixConfectionsChocoladeConfectionsChocoladeConfectionsChocoladeConfectionsChocoladeConfectionsMaxilakuConfectionsMaxilakuSignaSignaConfectionsMaxilakuSignaSignaConfectionsMaxilakuSignaSignaConfectionsMaxilakuSignaSignaConfectionsMaxilakuSignaSignaConfectionsMaxilakuSignaSignaConfectionsMaxilakuSignaSignaConfectionsMaxilakuSignaSignaConfectionsMaxilakuSignaSignaConfectionsMaxilakuSignaSignaConfectionsMaxilakuSignaSignaConfectionsSignaConfectionsSignaConfectionsSignaConfectionsSignaConfectionsSignaConfectionsSignaConfectionsSignaConfectionsSignaConfectionsSignaConfectionsSignaConfectionsSignaConfectionsSignaSignaS                                                                                                    | CajunSeasoningCondimentsChef\$682.00Qtr 4Anton'sCajunSeasoningSeasoningCondimentsChef\$288.22Qtr 3Anton'sGumbo MixCondimentsChef\$85.40Qtr 4Anton'sGumbo MixConfectionsChocolade\$162.56Qtr 2ConfectionsChocolade\$68.85Qtr 1ConfectionsMaxilaku\$1,605.60Qtr 1ConfectionsMaxilaku\$1,605.60Qtr 1ConfectionsMaxilaku\$1,605.60Qtr 1ConfectionsMaxilaku\$1,600.00Qtr 4PierrotPierrotDairy ProductsFløtemysost\$2,541.29Qtr 3Grains/CerealsFilo Mix\$226.80Qtr 1Grains/CerealsFilo Mix\$911.75Qtr 4Grains/CerealsGnocchi di\$6,931.20Qtr 1nonna Alice </td <td></td> <td>Anton's</td> <td></td> <td></td>                                                                                                    |                                       | Anton's     |                                         |                 |
| CondimentsChef<br>Anton's<br>Cajun<br>Seasoning\$682.00Qtr 4CondimentsChef<br>Anton's<br>Gumbo Mix\$288.22Qtr 3CondimentsChef<br>Anton's<br>Gumbo Mix\$288.22Qtr 4CondimentsChef<br>Anton's<br>Gumbo Mix\$85.40Qtr 4ConfectionsChocolade\$162.56Qtr 2ConfectionsChocolade\$68.85Qtr 1ConfectionsChocolade\$68.00Qtr 2Dairy ProductsCamembert<br>Pierrot\$3,329.28Qtr 1Dairy ProductsCamembert<br>Pierrot\$3,060.00Qtr 4Dairy ProductsFløtemysost\$4,454.80Qtr 1Dairy ProductsFløtemysost\$174.15Qtr 2Dairy ProductsFløtemysost\$2,541.29Qtr 3Grains/CerealsFilo Mix\$226.80Qtr 1Grains/CerealsGnocchi di<br>nonna Alice\$6,771.60Qtr 2Grains/CerealsGnocchi di<br>s9,868.60Qtr 2nonna AliceGrains/CerealsGnocchi di<br>x\$9,032.60Qtr 4Grains/CerealsGustaf's<br>Knäckebröd\$201.60Qtr 1KnäckebrödKnäckebrödQtr 2Mains/CerealsGustaf's<br>Knäckebröd\$201.60Qtr 1                                                                                                    | CondimentsChef<br>Anton's<br>Cajun<br>Seasoning\$682.00Qtr 4CondimentsChef<br>Anton's<br>Gumbo Mix\$288.22Qtr 3CondimentsChef<br>Anton's<br>Gumbo Mix\$85.40Qtr 4ConfectionsChocolade\$162.56Qtr 2ConfectionsChocolade\$68.85Qtr 1ConfectionsChocolade\$620.00Qtr 4ConfectionsMaxilaku\$1,605.60Qtr 1ConfectionsMaxilaku\$1,605.60Qtr 1ConfectionsMaxilaku\$1,605.60Qtr 1ConfectionsMaxilaku\$1,605.60Qtr 1Dairy ProductsCamembert<br>Pierrot\$3,329.28Qtr 1Dairy ProductsFløtemysost\$174.15Qtr 2Dairy ProductsFløtemysost\$174.15Qtr 2Dairy ProductsFløtemysost\$2,541.29Qtr 3Grains/CerealsFilo Mix\$226.80Qtr 1Grains/CerealsFilo Mix\$9,11.75Qtr 4Grains/CerealsGnocchi di<br>nonna Alice\$6,931.20Qtr 1Grains/CerealsGnocchi di<br>s6,971.60Qtr 1Grains/CerealsGustaf's<br>\$201.60Qtr 1MattonSidebrödCCMeat/PoultryAlice<br>Mutton\$2,667.60Qtr 1Meat/PoultryAlice<br>Mutton\$1,390.00Qtr 2Meat/PoultryAlice<br>Mutton\$1,396.80Qtr 1Meat/PoultryMishi Kobe<br>Niku\$1,319.20Qtr 2                                                                                                    |                                       | Cajun       |                                         |                 |
| CondimentsChef<br>Anton's<br>Cajun<br>SeasoningQur 3<br>Qtr 3CondimentsChef<br>Anton's<br>Gumbo Mix\$288.22Qtr 3<br>Qtr 4CondimentsChef<br>Anton's<br>Gumbo Mix\$85.40Qtr 4<br>Qtr 4ConfectionsChocolade\$162.56Qtr 2<br>Qtr 3ConfectionsChocolade\$68.85Qtr 1<br>Qtr 1ConfectionsChocolade\$620.00Qtr 2<br>Qtr 2Dairy ProductsCamembert<br>Pierrot\$3,060.00Qtr 4<br>Qtr 4Dairy ProductsClamembert<br>Fløtemysost\$3,060.00Qtr 4<br>Qtr 4Dairy ProductsFløtemysost<br>Stats\$174.15Qtr 2<br>Qtr 3Dairy ProductsFløtemysost<br>Stats\$2,541.29Qtr 3<br>Qtr 3Grains/CerealsFilo Mix<br>Socchi di<br>nonna Alice\$9,868.60Qtr 2<br>Qtr 3Grains/CerealsGnocchi di<br>socchi di<br>nonna Alice\$9,032.60Qtr 4<br>Qtr 3<br>Qtr 4Grains/CerealsGnocchi di<br>Socchi di<br>nonna Alice\$201.60Qtr 1<br>Qtr 4Grains/CerealsGnocchi di<br>Socchi di<br>nonna Alice\$201.60Qtr 1<br>Qtr 4Grains/CerealsGustaf's<br>Knäckebröd\$201.60Qtr 1<br>Qtr 1Grains/CerealsGustaf's<br>Knäckebröd\$201.60Qtr 2Meat/PoultryAlice\$2,667.60Otr 1                                                                                                    | Condition is<br>Cajun<br>Seasoning\$02.00\$01CondimentsChef<br>Anton's<br>Gumbo Mix\$288.22<br>Anton's<br>Gumbo Mix\$01CondimentsChef<br>Anton's<br>Gumbo Mix\$85.40<br>Attained<br>Gumbo Mix\$01ConfectionsChocolade\$162.56<br>Gtr 2\$01ConfectionsChocolade\$68.85<br>Gtr 3\$01ConfectionsMaxilaku\$1,605.60<br>Gtr 1\$01ConfectionsMaxilaku\$620.00<br>Gtr 1\$01Dairy ProductsCamembert<br>Flørerot\$3,329.28<br>Stais,060.00\$01Dairy ProductsCamembert<br>Fløtemysost\$3,600.00<br>\$4,454.80<br>Qtr 1\$01Dairy ProductsFløtemysost<br>Fløtemysost\$174.15<br>\$174.15<br>Qtr 2\$01Dairy ProductsFløtemysost<br>Sins/Cereals\$2,541.29<br>Grains/Cereals\$10\$13<br>Stais<br>\$21.00<br>\$10\$17<br>Qtr 3<br>\$11<br>\$10Grains/CerealsGnocchi di<br>nonna Alice\$6,931.20<br>Gtr 4<br>nonna Alice\$21<br>Gtr 3<br>Tomma Alice\$17<br>Gtr 4<br>Grains/Cereals\$201.60<br>Grains/Cereals\$17<br>Gustaf's<br>\$201.60<br>Sto4.00<br>Knäckebröd\$24,013.10<br>Gtr 2<br>Knäckebröd\$1<br>Sto4.00<br>Gtr 1<br>Mutton\$1,390.00<br>Mtt 2Meat/PoultryAlice<br>Mutton\$4,013.10<br>Mutton\$1,396.80<br>Gtr 3\$17<br>Gtr 4Meat/PoultryAlice<br>Mutton\$1,396.80<br>Gtr 4<br>Mutton\$1,396.80<br>Gtr 4\$17<br>Gtr 4                                                                                                    | Condiments                            | Chef        | \$682 00                                | Otr 4           |
| Anton's<br>Cajun<br>SeasoningQtr 3CondimentsChef<br>Anton's<br>Gumbo Mix\$288.22Qtr 3CondimentsChef<br>Anton's<br>Gumbo Mix\$85.40Qtr 4ConfectionsChocolade\$162.56Qtr 2ConfectionsChocolade\$68.85Qtr 1ConfectionsChocolade\$620.00Qtr 2Dairy ProductsCamembert<br>Pierrot\$3,329.28Qtr 1Dairy ProductsCamembert<br>Pierrot\$3,060.00Qtr 4Dairy ProductsFløtemysost\$4,454.80Qtr 1Dairy ProductsFløtemysost<br>\$174.15Qtr 2Dairy ProductsFløtemysost<br>\$2,541.29Qtr 3Grains/CerealsFilo Mix<br>nonna Alice\$9,868.60Qtr 2Grains/CerealsGnocchi di<br>nonna Alice\$9,868.60Qtr 2Grains/CerealsGnocchi di<br>\$9,868.60Qtr 3Grains/CerealsGrains/CerealsGnocchi di<br>sonna Alice\$201.60Qtr 4Grains/CerealsGnocchi di<br>\$9,032.60\$21.1Grains/CerealsGnocchi di<br>\$9,032.60\$21.1Grains/CerealsGustaf's<br>\$201.60\$201.60Qtr 1KnäckebrödKnäckebröd\$504.00Qtr 2Meat/PoultryAlice\$2,667.60Otr 1                                                                                                    | Cajun<br>Seasoning288.22<br>(2173)CondimentsChef<br>Anton's<br>Gumbo Mix\$288.22<br>(2173)CondimentsChef<br>Anton's<br>Gumbo Mix\$85.40<br>(2172)ConfectionsChocolade\$162.56<br>(2172)ConfectionsChocolade\$68.85<br>(2173)ConfectionsMaxilaku\$1,605.60<br>(2172)ConfectionsMaxilaku\$620.00<br>(2172)Dairy ProductsCamembert<br>Fløtemysost\$3,329.28<br>(2171)Dairy ProductsCamembert<br>Fløtemysost\$3,060.00<br>(2174)Dairy ProductsFløtemysost<br>Fløtemysost\$174.15<br>(2172)Dairy ProductsFløtemysost<br>Fløtemysost\$2,541.29<br>(2173)Dairy ProductsFløtemysost<br>(2164)\$2,541.29<br>(2173)Grains/CerealsFilo Mix<br>(20173)\$2,541.20<br>(2173)Grains/CerealsFilo Mix<br>(20173)\$2,541.20<br>(2173)Grains/CerealsFilo Mix<br>(20173)\$2,541.20<br>(2173)Grains/CerealsGnocchi di<br>(20173)\$6,931.20<br>(2173)Grains/CerealsGnocchi di<br>(20173)\$9,032.60<br>(2174)Grains/CerealsGustaf's<br>(20160)\$201.60<br>(2173)Meat/PoultryAlice<br>Mutton\$2,667.60<br>(2171)Meat/PoultryAlice<br>Mutton\$3,900.00<br>(2173)Meat/PoultryAlice<br>Mutton\$1,396.80<br>(2173)Meat/PoultryAlice<br>Mutton\$1,319.20<br>(2173)Meat/PoultryMishi Kobe<br>Niku\$1,319.20<br>(2173)                                                                                                    | Condrinences                          | Anton's     | Ş002.00                                 | QUI I           |
| SeasoningCondimentsChef\$288.22Qtr 3Anton'sGumbo MixQtr 4CondimentsChef\$85.40Qtr 4Anton'sGumbo MixQtr 4ConfectionsChocolade\$162.56Qtr 2ConfectionsChocolade\$68.85Qtr 1ConfectionsMaxilaku\$1,605.60Qtr 1ConfectionsMaxilaku\$620.00Qtr 2Dairy ProductsCamembert\$3,329.28Qtr 1Dairy ProductsCamembert\$3,060.00Qtr 4Dairy ProductsFløtemysost\$174.15Qtr 2Dairy ProductsFløtemysost\$2,541.29Qtr 3Grains/CerealsFilo Mix\$226.80Qtr 4Grains/CerealsFilo Mix\$911.75Qtr 4Grains/CerealsGnocchi di\$6,771.60Qtr 3nonna AliceGrains/CerealsGnocchi di\$9,032.60Qtr 4Grains/CerealsGustaf's\$201.60Qtr 1KnäckebrödKnäckebrödMataf's\$504.00Qtr 2Meat/PoultryAlice\$2,667.60Otr 1                                                                                                    | SeasoningCondimentsChef<br>Anton's<br>Gumbo Mix\$288.22<br>Qtr 3<br>Anton's<br>Gumbo MixQtr 4<br>A<br>Anton's<br>Gumbo MixCondimentsChef<br>Anton's<br>Gumbo Mix\$85.40<br>Qtr 4<br>Anton's<br>Gumbo MixQtr 4<br>2ConfectionsChocolade\$162.56<br>Qtr 3Qtr 1ConfectionsChocolade\$68.85<br>Qtr 1Qtr 1ConfectionsMaxilaku\$1,605.60<br>Qtr 1Qtr 1ConfectionsMaxilaku\$620.00<br>PierrotQtr 4<br>PierrotDairy ProductsCamembert<br>Pierrot\$3,329.28<br>Qtr 1Qtr 1Dairy ProductsFløtemysost<br>Fløtemysost\$174.15<br>Qtr 2Qtr 2Dairy ProductsFløtemysost<br>Fløtemysost\$2,541.29<br>Qtr 3Qtr 3Grains/CerealsFilo Mix<br>nonna Alice\$9,868.60<br>Rtr 2Qtr 2Grains/CerealsGnocchi di<br>nonna Alice\$9,032.60<br>Rtr 4Qtr 4Grains/CerealsGustaf's<br>Knäckebröd\$201.60<br>Rtr 4Qtr 1Grains/CerealsGustaf's<br>Knäckebröd\$201.60<br>Rtr 4Qtr 1Meat/PoultryAlice<br>Mutton\$4,013.10<br>Rtr 2Qtr 2Meat/PoultryAlice<br>Mutton\$1,396.80<br>Rtr 4Qtr 4Meat/PoultryMishi Kobe<br>Niku\$1,319.20<br>Rtr 4Qtr 1                                                                                                    |                                       | Cajun       |                                         |                 |
| CondimentsChef<br>Anton's<br>Gumbo Mix\$288.22Qtr 3CondimentsChef<br>Anton's<br>Gumbo Mix\$85.40Qtr 4ConfectionsChocolade\$162.56Qtr 2ConfectionsChocolade\$68.85Qtr 3ConfectionsChocolade\$620.00Qtr 2Dairy ProductsCamembert<br>Pierrot\$3,329.28Qtr 1Dairy ProductsCamembert<br>Fløtemysost\$3,660.00Qtr 4Dairy ProductsFløtemysost\$174.15Qtr 2Dairy ProductsFløtemysost\$174.15Qtr 3Grains/CerealsFilo Mix\$226.80Qtr 1Onna AliceSocchi di<br>nonna Alice\$6,931.20Qtr 1Grains/CerealsGnocchi di<br>nonna Alice\$9,032.60Qtr 4Grains/CerealsGnocchi di<br>knäckebröd\$201.60Qtr 1MaxikkebrödSoutaf's<br>knäckebröd\$201.60Qtr 1MaxikkebrödSoutaf's<br>knäckebröd\$201.60Qtr 1MaxikkebrödSoutaf's<br>knäckebröd\$201.60Qtr 1                                                                                                    | CondimentsChef<br>Anton's<br>Gumbo Mix\$288.22Qtr 3CondimentsChef<br>Anton's<br>Gumbo Mix\$85.40Qtr 4ConfectionsChocolade\$162.56Qtr 2ConfectionsChocolade\$162.56Qtr 1ConfectionsChocolade\$68.85Qtr 1ConfectionsMaxilaku\$1,605.60Qtr 1ConfectionsMaxilaku\$620.00Qtr 2Dairy ProductsCamembert\$3,329.28Qtr 1Dairy ProductsCamembert\$3,060.00Qtr 4PierrotPierrotQtr 3Grains/CerealsDairy ProductsFløtemysost\$174.15Qtr 2Dairy ProductsFløtemysost\$2,541.29Qtr 3Grains/CerealsFilo Mix\$226.80Qtr 4Grains/CerealsGnocchi di<br>nonna Alice\$6,931.20Qtr 1Grains/CerealsGnocchi di<br>nonna Alice\$9,868.60Qtr 2Grains/CerealsGnocchi di<br>nonna Alice\$2,01.60Qtr 1Grains/CerealsGustaf's<br>Knäckebröd\$201.60Qtr 1Meat/PoultryAlice<br>Mutton\$4,013.10Qtr 2Meat/PoultryAlice<br>Mutton\$3,900.00Qtr 3Meat/PoultryAlice<br>Mutton\$1,396.80Qtr 1Meat/PoultryMishi Kobe<br>Niku\$1,396.80Qtr 1                                                                                                    |                                       | Seasoning   |                                         |                 |
| Anton's<br>Gumbo MixAnton's<br>Gumbo MixCondimentsChef<br>Anton's<br>Gumbo Mix\$85.40ConfectionsChocolade\$162.56Qtr 2ConfectionsChocolade\$68.85Qtr 3ConfectionsMaxilaku\$1,605.60Qtr 1ConfectionsMaxilaku\$1,605.60Qtr 1ConfectionsMaxilaku\$1,605.60Qtr 1Dairy ProductsCamembertPierrot\$3,329.28Dairy ProductsCamembert\$3,060.00Qtr 4PierrotPierrotDairy ProductsFløtemysost\$174.15Qtr 2Dairy ProductsFløtemysost\$2,541.29Qtr 3Grains/CerealsFilo Mix\$206.80Qtr 4Grains/CerealsGnocchi di\$6,931.20Qtr 1nonna AliceGrains/CerealsGnocchi di\$9,868.60Qtr 2nonna AliceGrains/CerealsGnocchi di\$9,032.60Qtr 4nonna AliceGrains/CerealsGustaf's\$201.60Qtr 1KnäckebrödGrains/CerealsGustaf's\$504.00Qtr 2KnäckebrödMatchebrödGrains/CerealsGustaf's\$201.60Qtr 1KnäckebrödGrains/CerealsGustaf's\$201.60Qtr 1KnäckebrödGrains/Cereals                                                                                                    | Anton's<br>Gumbo MixAnton's<br>Sumbo MixCondimentsChef\$85.40Qtr 4Anton's<br>Gumbo MixAnton's<br>Gumbo MixQtr 2ConfectionsChocolade\$68.85Qtr 1ConfectionsMaxilaku\$1,605.60Qtr 1ConfectionsMaxilaku\$620.00Qtr 2Dairy ProductsCamembert<br>Pierrot\$3,329.28Qtr 1Dairy ProductsCamembert<br>Fløtemysost\$174.15Qtr 1Dairy ProductsFløtemysost\$174.15Qtr 3Grains/CerealsFilo Mix\$226.80Qtr 3Grains/CerealsFilo Mix\$911.75Qtr 4Grains/CerealsGnocchi di<br>nonna Alice\$9,868.60Qtr 2Grains/CerealsGnocchi di<br>nonna Alice\$504.00Qtr 1Grains/CerealsGustaf's<br>Knäckebröd\$201.60Qtr 1MattonMuttonQtr 2NaickebrödMeat/PoultryAlice<br>Mutton\$4,013.10Qtr 2Meat/PoultryAlice<br>Mutton\$3,900.00Qtr 3Meat/PoultryAlice<br>Mutton\$3,900.00Qtr 4Meat/PoultryMishi Kobe<br>Mutton\$1,319.20Qtr 4                                                                                                    | Condiments                            | Chef        | \$288.22                                | Otr 3           |
| Gumbo MixCondimentsChef<br>Anton's<br>Gumbo Mix\$85.40Qtr 4ConfectionsChocolade\$162.56Qtr 2ConfectionsChocolade\$68.85Qtr 3ConfectionsMaxilaku\$1,605.60Qtr 1ConfectionsMaxilaku\$620.00Qtr 2Dairy ProductsCamembert\$3,329.28Qtr 1Dairy ProductsCamembert\$3,060.00Qtr 4PierrotPierrot2Dairy ProductsFløtemysost\$174.15Qtr 2Dairy ProductsFløtemysost\$2,541.29Qtr 3Grains/CerealsFilo Mix\$911.75Qtr 4Grains/CerealsFilo Mix\$9,868.60Qtr 2nonna AliceGrains/CerealsGnocchi di<br>nonna Alice\$9,032.60Qtr 4Grains/CerealsGustaf's<br>Knäckebröd\$201.60Qtr 1MaxikkebrödKnäckebrödChr 2Chr 2MaxikkebrödStaf's<br>Knäckebröd\$2,667.60Otr 1                                                                                                    | Gumbo MixGumbo MixCondimentsChef<br>Anton's<br>Gumbo Mix\$85.40Qtr 4ConfectionsChocolade\$162.56Qtr 2ConfectionsChocolade\$68.85Qtr 1ConfectionsMaxilaku\$1,605.60Qtr 1ConfectionsMaxilaku\$620.00Qtr 2Dairy ProductsCamembert<br>Pierrot\$3,329.28Qtr 1Dairy ProductsCamembert<br>Pierrot\$3,060.00Qtr 4Dairy ProductsFløtemysost\$4,454.80Qtr 1Dairy ProductsFløtemysost\$174.15Qtr 2Dairy ProductsFløtemysost\$25.41.29Qtr 3Grains/CerealsFilo Mix\$911.75Qtr 4Grains/CerealsGnocchi di<br>nonna Alice\$6,931.20Qtr 1Grains/CerealsGnocchi di<br>nonna Alice\$9,868.60Qtr 2Grains/CerealsGnocchi di<br>nonna Alice\$201.60Qtr 4Grains/CerealsGustaf's<br>Kačkebröd\$201.60Qtr 1MuttonMutton\$11ce<br>Mutton\$4,013.10Qtr 2Meat/PoultryAlice<br>Mutton\$3,900.00Qtr 3Meat/PoultryAlice<br>Mutton\$3,900.00Qtr 4Meat/PoultryMishi Kobe<br>Niku\$1,396.80Qtr 1                                                                                                    |                                       | Anton's     |                                         | ~               |
| CondimentsChef<br>Anton's<br>Gumbo Mix\$85.40Qtr 4ConfectionsChocolade\$162.56Qtr 2ConfectionsChocolade\$68.85Qtr 3ConfectionsMaxilaku\$1,605.60Qtr 1ConfectionsMaxilaku\$620.00Qtr 2Dairy ProductsCamembert\$3,329.28Qtr 1Dairy ProductsCamembert\$3,060.00Qtr 4Dairy ProductsFløtemysost\$4,454.80Qtr 1Dairy ProductsFløtemysost\$174.15Qtr 2Dairy ProductsFløtemysost\$2,541.29Qtr 3Grains/CerealsFilo Mix\$226.80Qtr 4Grains/CerealsFilo Mix\$911.75Qtr 4Grains/CerealsGnocchi di<br>nonna Alice\$6,931.20Qtr 1Grains/CerealsGnocchi di<br>nonna Alice\$9,032.60Qtr 3Grains/CerealsGustaf's<br>Knäckebröd\$201.60Qtr 1Grains/CerealsGustaf's<br>Knäckebröd\$201.60Qtr 1MaxikSource\$201.60Qtr 1MaxikKnäckebröd\$201.60Qtr 1KnäckebrödKnäckebröd\$201.60Qtr 1                                                                                                    | CondimentsChef<br>Anton's<br>Gumbo Mix\$85.40Qtr 4ConfectionsChocolade\$162.56Qtr 2ConfectionsChocolade\$68.85Qtr 1ConfectionsMaxilaku\$1,605.60Qtr 1ConfectionsMaxilaku\$620.00Qtr 2Dairy ProductsCamembert\$3,329.28Qtr 1Dairy ProductsCamembert\$3,060.00Qtr 4Dairy ProductsCamembert\$3,060.00Qtr 2Dairy ProductsFløtemysost\$174.15Qtr 2Dairy ProductsFløtemysost\$2,541.29Qtr 3Grains/CerealsFilo Mix\$226.80Qtr 3Grains/CerealsGnocchi di<br>nonna Alice\$6,931.20Qtr 1Grains/CerealsGnocchi di<br>nonna Alice\$9,868.60Qtr 2Grains/CerealsGnocchi di<br>nonna Alice\$9,032.60Qtr 4Grains/CerealsGustaf's<br>Knäckebröd\$201.60Qtr 1MattonMutton\$4,013.10Qtr 2MuttonMutton\$100.11Qtr 2MuttonMutton\$1,396.80Qtr 1Meat/PoultryAlice<br>Mutton\$3,900.00Qtr 4Meat/PoultryMishi Kobe<br>Niku\$1,319.20Qtr 2                                                                                                    |                                       | Gumbo Mix   |                                         |                 |
| Anton's<br>Gumbo MixConfectionsChocolade\$162.56Qtr 2ConfectionsChocolade\$68.85Qtr 3ConfectionsMaxilaku\$1,605.60Qtr 1ConfectionsMaxilaku\$620.00Qtr 2Dairy ProductsCamembert\$3,329.28Qtr 1Dairy ProductsCamembert\$3,060.00Qtr 4PierrotPierrotDairy ProductsFløtemysost\$4,454.80Dairy ProductsFløtemysost\$174.15Qtr 2Dairy ProductsFløtemysost\$2,541.29Qtr 3Grains/CerealsFilo Mix\$226.80Qtr 4Grains/CerealsFilo Mix\$911.75Qtr 4Grains/CerealsGnocchi di<br>nonna Alice\$6,931.20Qtr 1Grains/CerealsGnocchi di<br>nonna Alice\$9,868.60Qtr 2Grains/CerealsGnocchi di<br>nonna Alice\$9,032.60Qtr 4Grains/CerealsGustaf's<br>Knäckebröd\$201.60Qtr 1KnäckebrödKnäckebrödMatherKnäckebrödGrains/CerealsGustaf's<br>Knäckebröd\$504.00Qtr 2                                                                                                    | Anton's<br>Gumbo MixAnton's<br>Gumbo MixConfectionsChocolade\$162.56Qtr 2ConfectionsChocolade\$68.85Qtr 3ConfectionsMaxilaku\$1,605.60Qtr 1ConfectionsMaxilaku\$620.00Qtr 2Dairy ProductsCamembert<br>Pierrot\$3,329.28Qtr 1Dairy ProductsCamembert<br>Pierrot\$3,060.00Qtr 4Dairy ProductsFløtemysost\$4,454.80Qtr 1Dairy ProductsFløtemysost\$174.15Qtr 2Dairy ProductsFløtemysost\$2,541.29Qtr 3Grains/CerealsFilo Mix\$911.75Qtr 4Grains/CerealsGnocchi di<br>nonna Alice\$6,931.20Qtr 1Grains/CerealsGnocchi di<br>nonna Alice\$9,868.60Qtr 2Grains/CerealsGnocchi di<br>nonna Alice\$9,032.60Qtr 4Grains/CerealsGustaf's<br>Knäckebröd\$201.60Qtr 1Grains/CerealsGustaf's<br>Mutton\$2,667.60Qtr 1Meat/PoultryAlice<br>Mutton\$4,013.10Qtr 2Meat/PoultryAlice<br>Mutton\$1,396.80Qtr 1Meat/PoultryMishi Kobe<br>Niku\$1,319.20Qtr 1                                                                                                    | Condiments                            | Chef        | \$85.40                                 | Qtr 4           |
| Gumbo MixConfectionsChocolade\$162.56Qtr 2ConfectionsChocolade\$68.85Qtr 3ConfectionsMaxilaku\$1,605.60Qtr 1ConfectionsMaxilaku\$620.00Qtr 2Dairy ProductsCamembert\$3,329.28Qtr 1Dairy ProductsCamembert\$3,060.00Qtr 4PierrotPierrotDairy ProductsFløtemysost\$4,454.80Dairy ProductsFløtemysost\$174.15Qtr 2Dairy ProductsFløtemysost\$2,541.29Qtr 3Grains/CerealsFilo Mix\$226.80Qtr 4Grains/CerealsFilo Mix\$911.75Qtr 4Grains/CerealsGnocchi di\$6,931.20Qtr 1nonna Alicenonna AliceGrains/CerealsGnocchi di\$9,868.60Qtr 2nonna Alice </td <td>Gumbo MixGumbo MixConfectionsChocolade\$162.56Qtr 2ConfectionsMaxilaku\$1,605.60Qtr 1ConfectionsMaxilaku\$620.00Qtr 2Dairy ProductsCamembert\$3,329.28Qtr 1Dairy ProductsCamembert\$3,060.00Qtr 4PierrotPierrotPierrotPierrotDairy ProductsFløtemysost\$4,454.80Qtr 1Dairy ProductsFløtemysost\$2,541.29Qtr 3Grains/CerealsFilo Mix\$226.80Qtr 1Grains/CerealsGnocchi di\$6,931.20Qtr 1nonna Alicenonna AliceGrains/CerealsGnocchi di\$9,868.60Qtr 2nonna Alicenonna AliceGrains/CerealsGustaf's\$201.60Qtr 1Maxikebröd<!--</td--><td></td><td>Anton's</td><td></td><td></td></td>                                                                                                    | Gumbo MixGumbo MixConfectionsChocolade\$162.56Qtr 2ConfectionsMaxilaku\$1,605.60Qtr 1ConfectionsMaxilaku\$620.00Qtr 2Dairy ProductsCamembert\$3,329.28Qtr 1Dairy ProductsCamembert\$3,060.00Qtr 4PierrotPierrotPierrotPierrotDairy ProductsFløtemysost\$4,454.80Qtr 1Dairy ProductsFløtemysost\$2,541.29Qtr 3Grains/CerealsFilo Mix\$226.80Qtr 1Grains/CerealsGnocchi di\$6,931.20Qtr 1nonna Alicenonna AliceGrains/CerealsGnocchi di\$9,868.60Qtr 2nonna Alicenonna AliceGrains/CerealsGustaf's\$201.60Qtr 1Maxikebröd </td <td></td> <td>Anton's</td> <td></td> <td></td>                                                                                                    |                                       | Anton's     |                                         |                 |
| ConfectionsChocolade\$162.56Qtr 2ConfectionsChocolade\$68.85Qtr 3ConfectionsMaxilaku\$1,605.60Qtr 1ConfectionsMaxilaku\$620.00Qtr 2Dairy ProductsCamembert\$3,329.28Qtr 1Dairy ProductsCamembert\$3,060.00Qtr 4Dairy ProductsCamembert\$3,060.00Qtr 4Dairy ProductsCamembert\$3,060.00Qtr 4Dairy ProductsFløtemysost\$4,454.80Qtr 1Dairy ProductsFløtemysost\$174.15Qtr 2Dairy ProductsFløtemysost\$2,541.29Qtr 3Grains/CerealsFilo Mix\$911.75Qtr 4Grains/CerealsGnocchi di\$6,931.20Qtr 1nonna Alicenonna AliceGrains/CerealsGnocchi di\$9,868.60Qtr 2Grains/CerealsGnocchi di\$9,032.60Qtr 4nonna AliceGrains/CerealsGustaf's\$201.60Qtr 1Knäckebröd </td <td>ConfectionsChocolade\$162.56Qtr 2ConfectionsMaxilaku\$1,605.60Qtr 1ConfectionsMaxilaku\$620.00Qtr 2Dairy ProductsCamembert\$3,329.28Qtr 1Dairy ProductsCamembert\$3,060.00Qtr 4Dairy ProductsCamembert\$3,060.00Qtr 2Dairy ProductsFløtemysost\$4,454.80Qtr 1Dairy ProductsFløtemysost\$174.15Qtr 2Dairy ProductsFløtemysost\$2,541.29Qtr 3Grains/CerealsFilo Mix\$226.80Qtr 1nonna Alicegrains/CerealsGnocchi di\$6,931.20Qtr 1nonna Alicegrains/CerealsGnocchi di\$9,868.60Qtr 2Grains/CerealsGnocchi di\$9,032.60Qtr 4nonna Alicefilo Mix\$201.60Qtr 1Grains/CerealsGustaf's\$201.60Qtr 1Knäckebrödfilo\$2,667.60Qtr 1Meat/PoultryAlice\$2,667.60Qtr 2Meat/PoultryAlice\$3,900.00Qtr 2MuttonMuttonfilo%6,000.15Qtr 4Meat/PoultryMishi Kobe\$1,396.80Qtr 1Meat/PoultryMishi Kobe\$1,319.20Qtr 2</td> <td></td> <td>Gumbo Mix</td> <td></td> <td></td>                                                                                                    | ConfectionsChocolade\$162.56Qtr 2ConfectionsMaxilaku\$1,605.60Qtr 1ConfectionsMaxilaku\$620.00Qtr 2Dairy ProductsCamembert\$3,329.28Qtr 1Dairy ProductsCamembert\$3,060.00Qtr 4Dairy ProductsCamembert\$3,060.00Qtr 2Dairy ProductsFløtemysost\$4,454.80Qtr 1Dairy ProductsFløtemysost\$174.15Qtr 2Dairy ProductsFløtemysost\$2,541.29Qtr 3Grains/CerealsFilo Mix\$226.80Qtr 1nonna Alicegrains/CerealsGnocchi di\$6,931.20Qtr 1nonna Alicegrains/CerealsGnocchi di\$9,868.60Qtr 2Grains/CerealsGnocchi di\$9,032.60Qtr 4nonna Alicefilo Mix\$201.60Qtr 1Grains/CerealsGustaf's\$201.60Qtr 1Knäckebrödfilo\$2,667.60Qtr 1Meat/PoultryAlice\$2,667.60Qtr 2Meat/PoultryAlice\$3,900.00Qtr 2MuttonMuttonfilo%6,000.15Qtr 4Meat/PoultryMishi Kobe\$1,396.80Qtr 1Meat/PoultryMishi Kobe\$1,319.20Qtr 2                                                                                                    |                                       | Gumbo Mix   |                                         |                 |
| ConfectionsChocolade\$68.85Qtr 3ConfectionsMaxilaku\$1,605.60Qtr 1ConfectionsMaxilaku\$620.00Qtr 2Dairy ProductsCamembert\$3,329.28Qtr 1Dairy ProductsCamembert\$3,060.00Qtr 4Dairy ProductsCamembert\$3,060.00Qtr 4Dairy ProductsCamembert\$3,060.00Qtr 4Dairy ProductsFløtemysost\$4,454.80Qtr 1Dairy ProductsFløtemysost\$174.15Qtr 2Dairy ProductsFløtemysost\$2,541.29Qtr 3Grains/CerealsFilo Mix\$226.80Qtr 4Grains/CerealsGnocchi di\$6,931.20Qtr 1nonna Alicenonna AliceGrains/CerealsGnocchi di\$9,868.60Qtr 2Grains/CerealsGnocchi di\$9,032.60Qtr 4nonna AliceGrains/CerealsGustaf's\$201.60Qtr 1Knäckebröd </td <td>ConfectionsChocolade\$68.85Qtr 3ConfectionsMaxilaku\$1,605.60Qtr 1ConfectionsMaxilaku\$620.00Qtr 2Dairy ProductsCamembert\$3,329.28Qtr 1Dairy ProductsCamembert\$3,060.00Qtr 4Dairy ProductsFløtemysost\$4,454.80Qtr 1Dairy ProductsFløtemysost\$174.15Qtr 2Dairy ProductsFløtemysost\$2,541.29Qtr 3Grains/CerealsFilo Mix\$226.80Qtr 4Grains/CerealsFilo Mix\$911.75Qtr 4Grains/CerealsGnocchi di<br/>nonna Alice\$6,931.20Qtr 1Grains/CerealsGnocchi di<br/>nonna Alice\$9,868.60Qtr 2Grains/CerealsGnocchi di<br/>nonna Alice\$201.60Qtr 4Grains/CerealsGustaf's<br/>Knäckebröd\$201.60Qtr 1Meat/PoultryAlice<br/>Mutton\$2,667.60Qtr 1Meat/PoultryAlice<br/>Mutton\$3,900.00Qtr 2MuttonMuttonCamemonia\$1,396.80Qtr 1Meat/PoultryAlice<br/>Mutton\$6,000.15Qtr 4Meat/PoultryMishi Kobe<br/>Niku\$1,319.20Qtr 2</td> <td>Confections</td> <td>Chocolade</td> <td>\$162.56</td> <td>Qtr 2</td>                                                                                                    | ConfectionsChocolade\$68.85Qtr 3ConfectionsMaxilaku\$1,605.60Qtr 1ConfectionsMaxilaku\$620.00Qtr 2Dairy ProductsCamembert\$3,329.28Qtr 1Dairy ProductsCamembert\$3,060.00Qtr 4Dairy ProductsFløtemysost\$4,454.80Qtr 1Dairy ProductsFløtemysost\$174.15Qtr 2Dairy ProductsFløtemysost\$2,541.29Qtr 3Grains/CerealsFilo Mix\$226.80Qtr 4Grains/CerealsFilo Mix\$911.75Qtr 4Grains/CerealsGnocchi di<br>nonna Alice\$6,931.20Qtr 1Grains/CerealsGnocchi di<br>nonna Alice\$9,868.60Qtr 2Grains/CerealsGnocchi di<br>nonna Alice\$201.60Qtr 4Grains/CerealsGustaf's<br>Knäckebröd\$201.60Qtr 1Meat/PoultryAlice<br>Mutton\$2,667.60Qtr 1Meat/PoultryAlice<br>Mutton\$3,900.00Qtr 2MuttonMuttonCamemonia\$1,396.80Qtr 1Meat/PoultryAlice<br>Mutton\$6,000.15Qtr 4Meat/PoultryMishi Kobe<br>Niku\$1,319.20Qtr 2                                                                                                    | Confections                           | Chocolade   | \$162.56                                | Qtr 2           |
| ConfectionsMaxilaku\$1,605.60Qtr 1ConfectionsMaxilaku\$620.00Qtr 2Dairy ProductsCamembert\$3,329.28Qtr 1PierrotPierrot\$3,060.00Qtr 4Dairy ProductsCamembert\$3,060.00Qtr 4Dairy ProductsCamembert\$3,060.00Qtr 4Dairy ProductsFløtemysost\$4,454.80Qtr 1Dairy ProductsFløtemysost\$174.15Qtr 2Dairy ProductsFløtemysost\$2,541.29Qtr 3Grains/CerealsFilo Mix\$226.80Qtr 4Grains/CerealsGnocchi di\$6,931.20Qtr 1nonna Alicenonna AliceGrains/CerealsGnocchi di\$9,868.60Qtr 2Grains/CerealsGnocchi di\$9,032.60Qtr 4nonna AliceGrains/CerealsGustaf's\$201.60Qtr 1Knäckebröd </td <td>ConfectionsMaxilaku\$1,605.60Qtr 1ConfectionsMaxilaku\$620.00Qtr 2Dairy ProductsCamembert\$3,329.28Qtr 1PierrotPierrot\$3,060.00Qtr 4Dairy ProductsFløtemysost\$4,454.80Qtr 1Dairy ProductsFløtemysost\$4,454.80Qtr 2Dairy ProductsFløtemysost\$2,541.29Qtr 3Grains/CerealsFilo Mix\$226.80Qtr 4Grains/CerealsFilo Mix\$911.75Qtr 4Grains/CerealsGnocchi di\$6,931.20Qtr 1nonna Alicenonna Alicenonna AliceGrains/CerealsGnocchi di\$9,868.60Qtr 3Grains/CerealsGnocchi di\$9,032.60Qtr 4nonna AliceNačkebrödNačkebröd1Grains/CerealsGustaf's\$201.60Qtr 1KnäckebrödMutton1010Meat/PoultryAlice\$4,013.10Qtr 2MuttonMutton1010Meat/PoultryAlice\$6,000.15Qtr 4MuttonMutton1396.80Qtr 1Meat/PoultryMishi Kobe\$1,319.20Qtr 2</td> <td>Confections</td> <td>Chocolade</td> <td>\$68.85</td> <td>Qtr 3</td>                                                                                                    | ConfectionsMaxilaku\$1,605.60Qtr 1ConfectionsMaxilaku\$620.00Qtr 2Dairy ProductsCamembert\$3,329.28Qtr 1PierrotPierrot\$3,060.00Qtr 4Dairy ProductsFløtemysost\$4,454.80Qtr 1Dairy ProductsFløtemysost\$4,454.80Qtr 2Dairy ProductsFløtemysost\$2,541.29Qtr 3Grains/CerealsFilo Mix\$226.80Qtr 4Grains/CerealsFilo Mix\$911.75Qtr 4Grains/CerealsGnocchi di\$6,931.20Qtr 1nonna Alicenonna Alicenonna AliceGrains/CerealsGnocchi di\$9,868.60Qtr 3Grains/CerealsGnocchi di\$9,032.60Qtr 4nonna AliceNačkebrödNačkebröd1Grains/CerealsGustaf's\$201.60Qtr 1KnäckebrödMutton1010Meat/PoultryAlice\$4,013.10Qtr 2MuttonMutton1010Meat/PoultryAlice\$6,000.15Qtr 4MuttonMutton1396.80Qtr 1Meat/PoultryMishi Kobe\$1,319.20Qtr 2                                                                                                    | Confections                           | Chocolade   | \$68.85                                 | Qtr 3           |
| ConfectionsMaxilaku\$620.00Qtr 2Dairy ProductsCamembert\$3,329.28Qtr 1Dairy ProductsCamembert\$3,060.00Qtr 4Dairy ProductsCamembert\$3,060.00Qtr 4Dairy ProductsFløtemysost\$4,454.80Qtr 1Dairy ProductsFløtemysost\$174.15Qtr 2Dairy ProductsFløtemysost\$2,541.29Qtr 3Grains/CerealsFilo Mix\$226.80Qtr 1Grains/CerealsFilo Mix\$911.75Qtr 4Grains/CerealsGnocchi di\$6,931.20Qtr 1nonna Alicenonna Alice1Grains/CerealsGnocchi di\$9,868.60Qtr 2Grains/CerealsGnocchi di\$9,032.60Qtr 4nonna AliceKnäckebröd1Knäckebröd1Grains/CerealsGustaf's\$201.60Qtr 1KnäckebrödKnäckebröd11Meat/PoultryAlice\$2,667.600tr 1                                                                                                    | ConfectionsMaxilaku\$620.00Qtr 2Dairy ProductsCamembert\$3,329.28Qtr 1Dairy ProductsCamembert\$3,060.00Qtr 4Dairy ProductsFløtemysost\$4,454.80Qtr 1Dairy ProductsFløtemysost\$174.15Qtr 2Dairy ProductsFløtemysost\$2,541.29Qtr 3Grains/CerealsFilo Mix\$226.80Qtr 1Grains/CerealsFilo Mix\$21.75Qtr 4Grains/CerealsGnocchi di\$6,931.20Qtr 1nonna Alicenonna Alicenonna Alice1Grains/CerealsGnocchi di\$9,868.60Qtr 2nonna Alicenonna Alice11Grains/CerealsGustaf's\$201.60Qtr 1MačkebrödKnäckebröd11Meat/PoultryAlice\$2,667.60Qtr 2MuttonMutton\$3,900.00Qtr 3Meat/PoultryAlice\$3,900.015Qtr 4Meat/PoultryMishi Kobe\$1,319.20Qtr 2Meat/PoultryMishi Kobe\$1,319.20Qtr 2                                                                                                    | Confections                           | Maxilaku    | \$1,605.60                              | Qtr 1           |
| Dairy ProductsCamembert<br>Pierrot\$3,329.28Qtr 1Dairy ProductsCamembert<br>Pierrot\$3,060.00Qtr 4Dairy ProductsFløtemysost\$4,454.80Qtr 1Dairy ProductsFløtemysost\$174.15Qtr 2Dairy ProductsFløtemysost\$2,541.29Qtr 3Grains/CerealsFilo Mix\$226.80Qtr 1Grains/CerealsFilo Mix\$911.75Qtr 4Grains/CerealsGnocchi di<br>nonna Alice\$6,931.20Qtr 1Grains/CerealsGnocchi di<br>nonna Alice\$6,771.60Qtr 3Grains/CerealsGnocchi di<br>nonna Alice\$9,032.60Qtr 4Grains/CerealsGustaf's<br>Knäckebröd\$201.60Qtr 1Grains/CerealsGustaf's<br>Knäckebröd\$201.60Qtr 1Meat/PoultryAlice\$2,667.60Otr 1                                                                                                    | Dairy ProductsCamembert<br>Pierrot\$3,329.28Qtr 1Dairy ProductsCamembert<br>Pierrot\$3,060.00Qtr 4Dairy ProductsFløtemysost\$4,454.80Qtr 1Dairy ProductsFløtemysost\$174.15Qtr 2Dairy ProductsFløtemysost\$2,541.29Qtr 3Grains/CerealsFilo Mix\$226.80Qtr 1Grains/CerealsFilo Mix\$911.75Qtr 4Grains/CerealsGnocchi di<br>nonna Alice\$6,931.20Qtr 1Grains/CerealsGnocchi di<br>nonna Alice\$9,868.60Qtr 2Grains/CerealsGnocchi di<br>nonna Alice\$9,032.60Qtr 4Grains/CerealsGustaf's<br>Knäckebröd\$201.60Qtr 1Grains/CerealsGustaf's<br>Knäckebröd\$504.00Qtr 2Meat/PoultryAlice<br>Mutton\$4,013.10Qtr 2Meat/PoultryAlice<br>Mutton\$3,900.00Qtr 3Meat/PoultryAlice<br>Mutton\$1,396.80Qtr 1Meat/PoultryMishi Kobe<br>Niku\$1,319.20Qtr 2                                                                                                    | Confections                           | Maxilaku    | \$620.00                                | Qtr 2           |
| PierrotDairy ProductsCamembert<br>Pierrot\$3,060.00<br>Qtr 4Dairy ProductsFløtemysost\$4,454.80Qtr 1Dairy ProductsFløtemysost\$174.15Qtr 2Dairy ProductsFløtemysost\$2,541.29Qtr 3Grains/CerealsFilo Mix\$226.80Qtr 4Grains/CerealsFilo Mix\$911.75Qtr 4Grains/CerealsGnocchi di<br>nonna Alice\$6,931.20Qtr 1Grains/CerealsGnocchi di<br>nonna Alice\$9,868.60Qtr 2Grains/CerealsGnocchi di<br>nonna Alice\$9,032.60Qtr 4Grains/CerealsGustaf's<br>Knäckebröd\$201.60Qtr 1Grains/CerealsGustaf's<br>Knäckebröd\$201.60Qtr 2Meat/PoultryAlice\$2,667.60Otr 1                                                                                                    | PierrotPierrotDairy ProductsCamembert<br>Pierrot\$3,060.00Qtr 4<br>PierrotDairy ProductsFløtemysost\$4,454.80Qtr 1Dairy ProductsFløtemysost\$174.15Qtr 2Dairy ProductsFløtemysost\$2,541.29Qtr 3Grains/CerealsFilo Mix\$226.80Qtr 4Grains/CerealsFilo Mix\$911.75Qtr 4Grains/CerealsGnocchi di<br>nonna Alice\$6,931.20Qtr 1Grains/CerealsGnocchi di<br>nonna Alice\$9,868.60Qtr 2<br>nonna AliceGrains/CerealsGnocchi di<br>nonna Alice\$9,032.60Qtr 4<br>nonna AliceGrains/CerealsGustaf's<br>Knäckebröd\$201.60Qtr 1<br>nona AliceGrains/CerealsGustaf's<br>Matcon\$504.00Qtr 2<br>nonaMeat/PoultryAlice<br>Mutton\$4,013.10Qtr 2<br>nuttonMeat/PoultryAlice<br>Mutton\$3,900.00Qtr 3<br>nuttonMeat/PoultryAlice<br>Mutton\$1,396.80Qtr 1<br>nuttonMeat/PoultryMishi Kobe<br>Niku\$1,319.20Qtr 2<br>Qtr 2                                                                                                    | Dairy Products                        | Camembert   | \$3,329.28                              | Qtr 1           |
| Dairy ProductsCamembert<br>Pierrot\$3,060.00Qtr 4Dairy ProductsFløtemysost\$4,454.80Qtr 1Dairy ProductsFløtemysost\$174.15Qtr 2Dairy ProductsFløtemysost\$2,541.29Qtr 3Grains/CerealsFilo Mix\$226.80Qtr 4Grains/CerealsFilo Mix\$911.75Qtr 4Grains/CerealsGnocchi di<br>nonna Alice\$6,931.20Qtr 1Grains/CerealsGnocchi di<br>nonna Alice\$9,868.60Qtr 2Grains/CerealsGnocchi di<br>nonna Alice\$6,771.60Qtr 3Grains/CerealsGnocchi di<br>nonna Alice\$9,032.60Qtr 4Grains/CerealsGustaf's<br>Knäckebröd\$201.60Qtr 1KnäckebrödKnäckebröd40002000Grains/CerealsGustaf's<br>Knäckebröd\$201.00Qtr 2KnäckebrödKnäckebröd70007000Grains/CerealsGustaf's<br>Knäckebröd\$2,667.600tr 1                                                                                                    | Dairy ProductsCamembert<br>Pierrot\$3,060.00Qtr 4Dairy ProductsFløtemysost\$4,454.80Qtr 1Dairy ProductsFløtemysost\$174.15Qtr 2Dairy ProductsFløtemysost\$2,541.29Qtr 3Grains/CerealsFilo Mix\$226.80Qtr 1Grains/CerealsFilo Mix\$911.75Qtr 4Grains/CerealsGnocchi di<br>nonna Alice\$6,931.20Qtr 1Grains/CerealsGnocchi di<br>nonna Alice\$9,868.60Qtr 2Grains/CerealsGnocchi di<br>nonna Alice\$9,032.60Qtr 4Grains/CerealsGustaf's<br>Knäckebröd\$201.60Qtr 1Grains/CerealsGustaf's<br>Knäckebröd\$201.60Qtr 1Grains/CerealsGustaf's<br>Mutton\$504.00Qtr 2Meat/PoultryAlice<br>Mutton\$4,013.10Qtr 2Meat/PoultryAlice<br>Mutton\$3,900.00Qtr 3Meat/PoultryAlice<br>Mutton\$1,396.80Qtr 1Meat/PoultryMishi Kobe<br>Niku\$1,319.20Qtr 2                                                                                                    |                                       | Pierrot     | +0.050.00                               |                 |
| Dairy ProductsFløremysost\$4,454.80Qtr 1Dairy ProductsFløtemysost\$174.15Qtr 2Dairy ProductsFløtemysost\$2,541.29Qtr 3Grains/CerealsFilo Mix\$226.80Qtr 4Grains/CerealsFilo Mix\$911.75Qtr 4Grains/CerealsGnocchi di\$6,931.20Qtr 1nonna Alicenonna Alice1Grains/CerealsGnocchi di\$6,771.60Grains/CerealsGnocchi di\$9,032.60Qtr 4nonna Alice1\$201.60Qtr 1Grains/CerealsGustaf's\$201.60Qtr 1Knäckebröd1\$504.00Qtr 2Knäckebröd1\$2,667.60Otr 1                                                                                                    | Dairy ProductsFløtemysost\$4,454.80Qtr 1Dairy ProductsFløtemysost\$174.15Qtr 2Dairy ProductsFløtemysost\$2,541.29Qtr 3Grains/CerealsFilo Mix\$226.80Qtr 4Grains/CerealsFilo Mix\$911.75Qtr 4Grains/CerealsGnocchi di<br>nonna Alice\$6,931.20Qtr 1Grains/CerealsGnocchi di<br>nonna Alice\$9,868.60Qtr 2Grains/CerealsGnocchi di<br>nonna Alice\$9,032.60Qtr 4Grains/CerealsGustaf's<br>Knäckebröd\$201.60Qtr 1Grains/CerealsGustaf's<br>Knäckebröd\$504.00Qtr 2Meat/PoultryAlice<br>Mutton\$4,013.10Qtr 2Meat/PoultryAlice<br>Mutton\$3,900.00Qtr 3Meat/PoultryAlice<br>Mutton\$1,396.80Qtr 1Meat/PoultryMishi Kobe<br>Niku\$1,319.20Qtr 2                                                                                                    | Dairy Products                        | Camembert   | \$3,060.00                              | Qtr 4           |
| Dairy ProductsFløtemysost\$4,454.80Qtr 1Dairy ProductsFløtemysost\$174.15Qtr 2Dairy ProductsFløtemysost\$2,541.29Qtr 3Grains/CerealsFilo Mix\$226.80Qtr 3Grains/CerealsGnocchi di\$6,931.20Qtr 1nonna Alicenonna Alice1Grains/CerealsGnocchi di\$6,931.20Qtr 2Grains/CerealsGnocchi di\$6,971.60Qtr 3Grains/CerealsGnocchi di\$6,771.60Qtr 3Grains/CerealsGnocchi di\$9,032.60Qtr 4Grains/CerealsGustaf's\$201.60Qtr 1KnäckebrödKnäckebröd1Meat/PoultryAlice\$2,667.60Otr 1                                                                                                    | Dairy ProductsFløtemysost\$4,454.80Qtr 1Dairy ProductsFløtemysost\$174.15Qtr 2Dairy ProductsFløtemysost\$2,541.29Qtr 3Grains/CerealsFilo Mix\$911.75Qtr 4Grains/CerealsGnocchi di<br>nonna Alice\$6,931.20Qtr 1Grains/CerealsGnocchi di<br>nonna Alice\$9,868.60Qtr 2Grains/CerealsGnocchi di<br>nonna Alice\$9,032.60Qtr 4Grains/CerealsGnocchi di<br>nonna Alice\$9,032.60Qtr 1Grains/CerealsGustaf's<br>Knäckebröd\$201.60Qtr 1Grains/CerealsGustaf's<br>Mutton\$504.00Qtr 2Meat/PoultryAlice<br>Mutton\$4,013.10Qtr 2Meat/PoultryAlice<br>Mutton\$3,900.00Qtr 3Meat/PoultryAlice<br>Mutton\$1,396.80Qtr 1Meat/PoultryMishi Kobe<br>Niku\$1,319.20Qtr 2                                                                                                    | Deine Dueducte                        | Plerrot     | <u>04 454 00</u>                        | 0.5-1           |
| Dairy ProductsFløtemysost\$174.15Qff 2Dairy ProductsFløtemysost\$2,541.29Qtr 3Grains/CerealsFilo Mix\$226.80Qtr 3Grains/CerealsFilo Mix\$911.75Qtr 4Grains/CerealsGnocchi di<br>nonna Alice\$6,931.20Qtr 1Grains/CerealsGnocchi di<br>nonna Alice\$9,868.60Qtr 2Grains/CerealsGnocchi di<br>nonna Alice\$6,771.60Qtr 3Grains/CerealsGnocchi di<br>nonna Alice\$9,032.60Qtr 4Grains/CerealsGustaf's<br>Knäckebröd\$201.60Qtr 1Grains/CerealsGustaf's<br>Knäckebröd\$504.00Qtr 2Meat/PoultryAlice\$2,667.60Otr 1                                                                                                    | Dairy ProductsFibtemysost\$174.15Qtf 2Dairy ProductsFløtemysost\$2,541.29Qtr 3Grains/CerealsFilo Mix\$216.80Qtr 4Grains/CerealsFilo Mix\$911.75Qtr 4Grains/CerealsGnocchi di<br>nonna Alice\$6,931.20Qtr 1Grains/CerealsGnocchi di<br>nonna Alice\$9,868.60Qtr 2Grains/CerealsGnocchi di<br>nonna Alice\$9,032.60Qtr 4Grains/CerealsGnocchi di<br>nonna Alice\$2,01.60Qtr 1Grains/CerealsGustaf's<br>Knäckebröd\$201.60Qtr 1Grains/CerealsGustaf's<br>Mutton\$504.00Qtr 2Meat/PoultryAlice<br>Mutton\$4,013.10Qtr 2Meat/PoultryAlice<br>Mutton\$3,900.00Qtr 3Meat/PoultryAlice<br>Mutton\$1,396.80Qtr 1Meat/PoultryMishi Kobe<br>Niku\$1,319.20Qtr 2                                                                                                    | Dairy Products                        | Fløtemysost | \$4,454.00                              | QUI I<br>Otra 2 |
| Barly FlotdersFlotdersyster\$2,541.29Qtr 3Grains/CerealsFilo Mix\$226.80Qtr 3Grains/CerealsFilo Mix\$911.75Qtr 4Grains/CerealsGnocchi di<br>nonna Alice\$6,931.20Qtr 1Grains/CerealsGnocchi di<br>nonna Alice\$9,868.60Qtr 2Grains/CerealsGnocchi di<br>nonna Alice\$9,032.60Qtr 4Grains/CerealsGnocchi di<br>                                                                                                    | Daily Flocencysost\$2,91.29Qtf 3Grains/CerealsFilo Mix\$226.80Qtr 3Grains/CerealsFilo Mix\$911.75Qtr 4Grains/CerealsGnocchi di<br>nonna Alice\$6,931.20Qtr 1Grains/CerealsGnocchi di<br>nonna Alice\$9,868.60Qtr 2Grains/CerealsGnocchi di<br>nonna Alice\$9,032.60Qtr 4Grains/CerealsGnocchi di<br>nonna Alice\$9,032.60Qtr 4Grains/CerealsGustaf's<br>Knäckebröd\$201.60Qtr 1Grains/CerealsGustaf's<br>Knäckebröd\$504.00Qtr 2Meat/PoultryAlice<br>Mutton\$4,013.10Qtr 2Meat/PoultryAlice<br>Mutton\$3,900.00Qtr 3Meat/PoultryAlice<br>Mutton\$1,396.80Qtr 1Meat/PoultryMishi Kobe<br>Niku\$1,319.20Qtr 2                                                                                                    | Dairy Products                        | Fløtemysost | \$1/4.15<br>\$2 E/1 20                  | QLI Z           |
| Grains/CerealsFilo Mix\$220.00Qtr 3Grains/CerealsGnocchi di<br>nonna Alice\$6,931.20Qtr 1Grains/CerealsGnocchi di<br>nonna Alice\$9,868.60Qtr 2Grains/CerealsGnocchi di<br>nonna Alice\$6,771.60Qtr 3Grains/CerealsGnocchi di<br>                                                                                                    | Grains/CerealsFilo Mix\$220.00Qtr 3Grains/CerealsFilo Mix\$911.75Qtr 4Grains/CerealsGnocchi di<br>nonna Alice\$6,931.20Qtr 1Grains/CerealsGnocchi di<br>nonna Alice\$9,868.60Qtr 2Grains/CerealsGnocchi di<br>nonna Alice\$6,771.60Qtr 3Grains/CerealsGnocchi di<br>nonna Alice\$9,032.60Qtr 4Grains/CerealsGnocchi di<br>nonna Alice\$201.60Qtr 1Grains/CerealsGustaf's<br>Knäckebröd\$201.60Qtr 1Grains/CerealsGustaf's<br>Knäckebröd\$504.00Qtr 2Meat/PoultryAlice<br>Mutton\$2,667.60Qtr 1Meat/PoultryAlice<br>Mutton\$3,900.00Qtr 3Meat/PoultryAlice<br>Mutton\$6,000.15Qtr 4Meat/PoultryMishi Kobe<br>Niku\$1,396.80Qtr 1Meat/PoultryMishi Kobe<br>Niku\$1,319.20Qtr 2                                                                                                    | Graing (Cereals                       | Filo Mix    | \$2,541.29                              | QUI 3           |
| Grains/CerealsGnocchi di<br>nonna Alice\$6,931.20Qtr 1Grains/CerealsGnocchi di<br>nonna Alice\$9,868.60Qtr 2Grains/CerealsGnocchi di<br>nonna Alice\$6,771.60Qtr 3Grains/CerealsGnocchi di<br>nonna Alice\$9,032.60Qtr 4Grains/CerealsGustaf's<br>Knäckebröd\$201.60Qtr 1Grains/CerealsGustaf's<br>Knäckebröd\$504.00Qtr 2                                                                                                    | Grains/CerealsGnocchi di<br>nonna Alice\$911.75Qtr 1Grains/CerealsGnocchi di<br>nonna Alice\$6,931.20Qtr 1Grains/CerealsGnocchi di<br>nonna Alice\$9,868.60Qtr 2Grains/CerealsGnocchi di<br>nonna Alice\$6,771.60Qtr 3Grains/CerealsGnocchi di<br>nonna Alice\$9,032.60Qtr 4Grains/CerealsGnocchi di<br>nonna Alice\$201.60Qtr 1Grains/CerealsGustaf's<br>Knäckebröd\$201.60Qtr 1Grains/CerealsGustaf's<br>Knäckebröd\$504.00Qtr 2Meat/PoultryAlice<br>Mutton\$2,667.60Qtr 1Meat/PoultryAlice<br>Mutton\$3,900.00Qtr 3Meat/PoultryAlice<br>Mutton\$1,396.80Qtr 1Meat/PoultryMishi Kobe<br>Niku\$1,319.20Qtr 2                                                                                                    | Grains/Cereals                        | Filo Mix    | \$911 75                                | Qtr 3           |
| Grains/CerealsGnocchi di<br>nonna Alice\$9,868.60Qtr 2Grains/CerealsGnocchi di<br>nonna Alice\$9,868.60Qtr 2Grains/CerealsGnocchi di<br>nonna Alice\$6,771.60Qtr 3Grains/CerealsGnocchi di<br>nonna Alice\$9,032.60Qtr 4Grains/CerealsGustaf's<br>Knäckebröd\$201.60Qtr 1Grains/CerealsGustaf's<br>Knäckebröd\$504.00Qtr 2Meat/PoultryAlice\$2,667.60Otr 1                                                                                                    | Ordinal/CerealsOnocalitationOpenationGrains/CerealsGnocchi di<br>nonna Alice\$9,868.60Qtr 2Grains/CerealsGnocchi di<br>nonna Alice\$6,771.60Qtr 3Grains/CerealsGnocchi di<br>nonna Alice\$9,032.60Qtr 4Grains/CerealsGnocchi di<br>nonna Alice\$201.60Qtr 1Grains/CerealsGustaf's<br>Knäckebröd\$201.60Qtr 1Grains/CerealsGustaf's<br>Knäckebröd\$504.00Qtr 2Grains/CerealsGustaf's<br>Knäckebröd\$2,667.60Qtr 1Meat/PoultryAlice<br>Mutton\$4,013.10Qtr 2Meat/PoultryAlice<br>Mutton\$3,900.00Qtr 3Meat/PoultryAlice<br>Mutton\$1,396.80Qtr 1Meat/PoultryMishi Kobe<br>Niku\$1,319.20Qtr 2                                                                                                    | Grains/Cereals                        | Gnocchi di  | \$6 931 20                              | Otr 1           |
| Grains/CerealsGnocchi di<br>nonna Alice\$9,868.60Qtr 2Grains/CerealsGnocchi di<br>nonna Alice\$6,771.60Qtr 3Grains/CerealsGnocchi di<br>nonna Alice\$9,032.60Qtr 4Grains/CerealsGustaf's<br>Knäckebröd\$201.60Qtr 1<br>KnäckebrödGrains/CerealsGustaf's<br>Knäckebröd\$504.00Qtr 2Meat/PoultryAlice\$2,667.60Otr 1                                                                                                    | Grains/CerealsGnocchi di<br>nonna Alice\$9,868.60<br>\$9,868.60Qtr 2<br>Ntr 2Grains/CerealsGnocchi di<br>nonna Alice\$6,771.60<br>\$9,032.60Qtr 3<br>Qtr 4Grains/CerealsGnocchi di<br>nonna Alice\$9,032.60<br>\$9,032.60Qtr 4<br>Qtr 1Grains/CerealsGustaf's<br>Knäckebröd\$201.60<br>KnäckebrödQtr 1<br>Cr 2<br>KnäckebrödGrains/CerealsGustaf's<br>Knäckebröd\$504.00<br>Qtr 2<br>KnäckebrödQtr 2<br>Cr 2<br>KnäckebrödMeat/PoultryAlice<br>Mutton\$2,667.60<br>MuttonQtr 2<br>Qtr 3Meat/PoultryAlice<br>Mutton\$3,900.00<br>MuttonQtr 3<br>Cr 4<br>MuttonMeat/PoultryAlice<br>Mutton\$1,396.80<br>S1,319.20Qtr 1                                                                                                    | Grains/ cerears                       | nonna Alice | Q0,991.20                               | QUI I           |
| nonna Alicenonna AliceGrains/CerealsGnocchi di<br>nonna Alice\$6,771.60Qtr 3Grains/CerealsGnocchi di<br>nonna Alice\$9,032.60Qtr 4Grains/CerealsGustaf's<br>Knäckebröd\$201.60Qtr 1Grains/CerealsGustaf's<br>Knäckebröd\$504.00Qtr 2KnäckebrödKnäckebröd\$2,667.60Otr 1                                                                                                    | nonna AliceGrains/CerealsGnocchi di<br>nonna Alice\$6,771.60Qtr 3Grains/CerealsGnocchi di<br>nonna Alice\$9,032.60Qtr 4Grains/CerealsGustaf's<br>Knäckebröd\$201.60Qtr 1Grains/CerealsGustaf's<br>Knäckebröd\$201.60Qtr 1Grains/CerealsGustaf's<br>Knäckebröd\$504.00Qtr 2Meat/PoultryAlice<br>Mutton\$2,667.60Qtr 1Meat/PoultryAlice<br>Mutton\$3,900.00Qtr 3Meat/PoultryAlice<br>Mutton\$1,396.80Qtr 1Meat/PoultryMishi Kobe<br>Niku\$1,319.20Qtr 2                                                                                                    | Grains/Cereals                        | Gnocchi di  | \$9,868.60                              | Otr 2           |
| Grains/CerealsGnocchi di<br>nonna Alice\$6,771.60Qtr 3Grains/CerealsGnocchi di<br>nonna Alice\$9,032.60Qtr 4Grains/CerealsGustaf's<br>Knäckebröd\$201.60Qtr 1Grains/CerealsGustaf's<br>Knäckebröd\$504.00Qtr 2Meat/PoultryAlice\$2,667.60Otr 1                                                                                                    | Grains/CerealsGnocchi di<br>nonna Alice\$6,771.60Qtr 3Grains/CerealsGnocchi di<br>nonna Alice\$9,032.60Qtr 4Grains/CerealsGustaf's<br>Knäckebröd\$201.60Qtr 1Grains/CerealsGustaf's<br>Knäckebröd\$504.00Qtr 2Meat/PoultryAlice<br>Mutton\$2,667.60Qtr 1Meat/PoultryAlice<br>Mutton\$3,900.00Qtr 3Meat/PoultryAlice<br>Mutton\$1,396.80Qtr 1Meat/PoultryMishi Kobe<br>Niku\$1,319.20Qtr 2                                                                                                    |                                       | nonna Alice | , , , , , , , , , , , , , , , , , , , , | ~               |
| nonna AliceGrains/CerealsGnocchi di<br>nonna Alice\$9,032.60<br>Qtr 4Grains/CerealsGustaf's<br>Knäckebröd\$201.60<br>Qtr 1<br>Crains/CerealsGrains/CerealsGustaf's<br>Knäckebröd\$504.00<br>Qtr 2<br>ChäckebrödMeat/PoultryAlice\$2,667.60                                                                                                    | nonna AliceGrains/CerealsGnocchi di<br>nonna Alice\$9,032.60<br>Qtr 4Grains/CerealsGustaf's<br>Knäckebröd\$201.60<br>Qtr 1Grains/CerealsGustaf's<br>Knäckebröd\$504.00<br>Qtr 2<br>KnäckebrödMeat/PoultryAlice<br>Mutton\$2,667.60<br>Qtr 1Meat/PoultryAlice<br>Mutton\$4,013.10<br>Qtr 2<br>MuttonMeat/PoultryAlice<br>Mutton\$3,900.00<br>Qtr 3<br>Qtr 3Meat/PoultryAlice<br>Mutton\$1,396.80<br>NikuMeat/PoultryMishi Kobe<br>Niku\$1,319.20<br>Qtr 2                                                                                                    | Grains/Cereals                        | Gnocchi di  | \$6,771.60                              | Qtr 3           |
| Grains/CerealsGnocchi di<br>nonna Alice\$9,032.60Qtr 4Grains/CerealsGustaf's<br>Knäckebröd\$201.60Qtr 1Grains/CerealsGustaf's<br>Knäckebröd\$504.00Qtr 2Meat/PoultryAlice\$2,667.60Otr 1                                                                                                    | Grains/CerealsGnocchi di<br>nonna Alice\$9,032.60Qtr 4Grains/CerealsGustaf's<br>Knäckebröd\$201.60Qtr 1Grains/CerealsGustaf's<br>Knäckebröd\$504.00Qtr 2Meat/PoultryAlice<br>Mutton\$2,667.60Qtr 1Meat/PoultryAlice<br>Mutton\$4,013.10Qtr 2Meat/PoultryAlice<br>Mutton\$3,900.00Qtr 3Meat/PoultryAlice<br>Mutton\$1,396.80Qtr 1Meat/PoultryMishi Kobe<br>Niku\$1,319.20Qtr 2                                                                                                    |                                       | nonna Alice |                                         |                 |
| nonna Alice<br>Grains/Cereals Gustaf's \$201.60 Qtr 1<br>Knäckebröd<br>Grains/Cereals Gustaf's \$504.00 Qtr 2<br>Knäckebröd<br>Meat/Poultry Alice \$2,667.60 Otr 1                                                                                                    | nonna AliceGrains/CerealsGustaf's<br>Knäckebröd\$201.60<br>Qtr 1Grains/CerealsGustaf's<br>Knäckebröd\$504.00<br>Qtr 2<br>KnäckebrödQtr 1<br>Qtr 1Meat/PoultryAlice<br>Mutton\$2,667.60<br>MuttonQtr 1<br>Qtr 2<br>Qtr 2<br>MuttonMeat/PoultryAlice<br>Mutton\$4,013.10<br>MuttonQtr 3<br>Qtr 3<br>Qtr 3<br>                                                                                                    | Grains/Cereals                        | Gnocchi di  | \$9,032.60                              | Qtr 4           |
| Grains/CerealsGustaf's<br>Knäckebröd\$201.60<br>Qtr 1Grains/CerealsGustaf's<br>Knäckebröd\$504.00<br>Qtr 2<br>KnäckebrödMeat/PoultryAlice\$2,667.60                                                                                                    | Grains/CerealsGustaf's<br>Knäckebröd\$201.60Qtr 1Grains/CerealsGustaf's<br>Knäckebröd\$504.00Qtr 2Meat/PoultryAlice<br>Mutton\$2,667.60Qtr 1Meat/PoultryAlice<br>Mutton\$4,013.10Qtr 2Meat/PoultryAlice<br>Mutton\$3,900.00Qtr 3Meat/PoultryAlice<br>Mutton\$1,396.80Qtr 1Meat/PoultryMishi Kobe<br>Niku\$1,319.20Qtr 2                                                                                                    |                                       | nonna Alice |                                         |                 |
| Knäckebröd       Grains/Cereals     Gustaf's       Knäckebröd     2       Meat/Poultry     Alice       \$2,667.60     Otr 1                                                                                                    | KnäckebrödKnäckebrödGrains/CerealsGustaf's<br>Knäckebröd\$504.00<br>Qtr 2Meat/PoultryAlice<br>Mutton\$2,667.60<br>Qtr 1Meat/PoultryAlice<br>Mutton\$4,013.10<br>Qtr 2Meat/PoultryAlice<br>Mutton\$3,900.00<br>Qtr 3Meat/PoultryAlice<br>Mutton\$1,390.00<br>Qtr 4Meat/PoultryAlice<br>Mutton\$1,396.80<br>NikuMeat/PoultryMishi Kobe<br>Niku\$1,319.20<br>Qtr 2                                                                                                    | Grains/Cereals                        | Gustaf's    | \$201.60                                | Qtr 1           |
| Grains/CerealsGustaf's\$504.00Qtr 2KnäckebrödKnäckebröd1                                                                                                    | Grains/CerealsGustaf's<br>Knäckebröd\$504.00Qtr 2Meat/PoultryAlice<br>Mutton\$2,667.60Qtr 1Meat/PoultryAlice<br>Mutton\$4,013.10Qtr 2Meat/PoultryAlice<br>Mutton\$3,900.00Qtr 3Meat/PoultryAlice<br>Mutton\$6,000.15Qtr 4Meat/PoultryMishi Kobe<br>Niku\$1,396.80Qtr 1                                                                                                    |                                       | Knäckebröd  |                                         |                 |
| Knäckebröd<br>Meat/Poultry Alice \$2,667.60 Otr 1                                                                                                    | KnäckebrödMeat/PoultryAlice<br>Mutton\$2,667.60<br>\$2,667.60Qtr 1Meat/PoultryAlice<br>Mutton\$4,013.10<br>                                                                                                    | Grains/Cereals                        | Gustaf's    | \$504.00                                | Qtr 2           |
| Meat/Poultry Alice   \$2,667.60   Otr 1                                                                                                    | Meat/PoultryAlice<br>Mutton\$2,667.60Qtr 1Meat/PoultryAlice<br>Mutton\$4,013.10Qtr 2Meat/PoultryAlice<br>Mutton\$3,900.00Qtr 3Meat/PoultryAlice<br>Mutton\$6,000.15Qtr 4Meat/PoultryAlice<br>Mutton\$1,396.80Qtr 1Meat/PoultryMishi Kobe<br>Niku\$1,319.20Qtr 2                                                                                                    |                                       | Knäckebröd  |                                         |                 |
|                                                                                                    | MuttonMuttonMeat/PoultryAlice\$4,013.10Qtr 2MuttonMuttonQtr 3Meat/PoultryAlice\$3,900.00Qtr 3Meat/PoultryAlice\$6,000.15Qtr 4MuttonMuttonQtr 1MuttonMeat/PoultryMishi Kobe\$1,396.80Qtr 1Meat/PoultryMishi Kobe\$1,319.20Qtr 2                                                                                                    | Meat/Poultry                          | Alice       | \$2,667.60                              | Qtr 1           |
| Mutton                                                                                                    | Meat/PoultryAlice\$4,013.10Qtr 2MuttonMutton\$3,900.00Qtr 3Meat/PoultryAlice\$6,000.15Qtr 4Meat/PoultryMishi Kobe\$1,396.80Qtr 1Meat/PoultryMishi Kobe\$1,319.20Qtr 2                                                                                                    |                                       | Mutton      | *4 012 10                               |                 |
| Meat/Poultry Alice \$4,013.10 Qtr 2                                                                                                    | Mutton     \$3,900.00     Qtr 3       Meat/Poultry     Alice<br>Mutton     \$6,000.15     Qtr 4       Meat/Poultry     Mishi Kobe<br>Niku     \$1,396.80     Qtr 1       Meat/Poultry     Mishi Kobe     \$1,319.20     Qtr 2                                                                                                    | meat/Poultry                          | Allce       | Ş4,U⊥3.1U                               | Qtr 2           |
| Mutton                                                                                                    | Meat/Poultry     Alice     \$3,900.00     Qtr 3       Mutton     Mutton     \$6,000.15     Qtr 4       Meat/Poultry     Mishi Kobe     \$1,396.80     Qtr 1       Meat/Poultry     Mishi Kobe     \$1,319.20     Qtr 2                                                                                                    | Moot /Doultar                         | Mutton      | 62 000 00                               | Otr 2           |
| Mutton                                                                                                    | Matton     \$6,000.15     Qtr 4       Meat/Poultry     Mishi Kobe     \$1,396.80     Qtr 1       Meat/Poultry     Mishi Kobe     \$1,319.20     Qtr 2                                                                                                    | meat/Pouttry                          | Muttor      | \$3,900.00                              | VLT 3           |
| Meat/Poultry Alice \$6 000 15 Otr 4                                                                                                    | Mutton     Mutton       Meat/Poultry     Mishi Kobe       Meat/Poultry     Mishi Kobe       \$1,396.80     Qtr 1       Niku     Qtr 2                                                                                                    | Meat/Poultry                          | Alice       | \$6 000 15                              | Otr 4           |
| Mutton                                                                                                    | Meat/PoultryMishi Kobe\$1,396.80Qtr 1NikuNiku\$1,319.20Qtr 2                                                                                                    | MCUC/FOULLLY                          | Mutton      | \$0,000.10                              | yur t           |
| Meat/Poultry Mishi Kobe \$1.396.80 Otr 1                                                                                                    | Meat/Poultry Mishi Kobe \$1,319.20 Qtr 2                                                                                                    | Meat/Poultry                          | Mishi Kobe  | \$1,396.80                              | Otr 1           |
| Niku VI, SUBLE N                                                                                                    | Meat/Poultry Mishi Kobe \$1,319.20 Qtr 2                                                                                                    | neac, routery                         | Niku        | ~±,550.00                               | XCT T           |
| Meat/Poultry Mishi Kobe \$1,319.20 Otr 2                                                                                                    |                                                                                                    | Meat/Poultrv                          | Mishi Kobe  | \$1,319.20                              | Qtr 2           |
|                                                                                                    | Niku                                                                                                    | · · · · · · · · · · · · · · · · · · · | Niku        |                                         | ~               |
| Niku                                                                                                    | Meat/Poultry Mishi Kobe \$4 219 50 Otr 4                                                                                                    | Meat/Poultry                          | Mishi Kobe  | \$4,219.50                              | Qtr 4           |
| Niku<br>Meat/Poultry Mishi Kobe \$4.219.50 Otr 4                                                                                                    | 1 - 2 - 2 - 2 - 2 - 2 - 2 - 2 - 2 - 2 -                                                                                                    |                                       |             | . ,                                     | ~ -             |

|         | Niku                        |            |       |
|---------|-----------------------------|------------|-------|
| Produce | Longlife<br>Tofu            | \$360.00   | Qtr 1 |
| Produce | Longlife<br>Tofu            | \$128.00   | Qtr 2 |
| Produce | Longlife<br>Tofu            | \$400.00   | Qtr 4 |
| Produce | Manjimup<br>Dried<br>Apples | \$1,411.92 | Qtr 1 |
| Produce | Manjimup<br>Dried<br>Apples | \$8,384.60 | Qtr 2 |
| Seafood | Boston Crab<br>Meat         | \$1,474.41 | Qtr 1 |
| Seafood | Boston Crab<br>Meat         | \$2,272.00 | Qtr 2 |
| Seafood | Boston Crab<br>Meat         | \$3,887.92 | Qtr 3 |
| Seafood | Boston Crab<br>Meat         | \$2,162.00 | Qtr 4 |
| Seafood | Carnarvon<br>Tigers         | \$1,500.00 | Qtr 1 |
| Seafood | Carnarvon<br>Tigers         | \$2,362.50 | Qtr 2 |
| Seafood | Carnarvon<br>Tigers         | \$7,100.00 | Qtr 3 |

Figure 3 – Partial Listing of Test Data

## **EXAMPLE 1 - SALES BY CATEGORIES**

The sample code for the first example shown below emphasize the usage of the PROC SQL procedure to calculate the sum of sales grouped by category. It includes three distinct steps described below:

- 1. Read input data into a working SAS® dataset.
- Using PROC SQL with the GROUP BY clause to generate Sales by Categories data. SQL allows grouping by any number of variables, however variables in the GROUP BY clause must be contained in the SELECT list or an error will occur.
- 3. Output the results to Excel. Once in Excel, the values can be formatted or summarized as desired.

```
/**
 ** Excel Pivot Example 1 -- Category Sales
 ** Total Sales by Categories
 **/
* (1) Read sample data into the working dataset
      SampleData;
%include 'C:\WMSCI_2012\ReadSampleData.SAS';
* (2) Generate Total Sales by Categories data
     using PROC SQL;
PROC SQL;
   CREATE TABLE CategorySales AS
   SELECT
      Category,
      SUM(Sales) as Sales format=DOLLAR20.0
    FROM SampleData
    GROUP BY Category;
OUIT;
* (3) Output result to Excel;
PROC EXPORT DATA=CategorySales
   File='C:\WMSCI_2012\PivotOutputBySAS.xls'
   dbms=excel
   replace;
RUN;
```

The Excel output is shown in Figure 4.

| Category       | Sales      |
|----------------|------------|
| Beverages      | 102,074.29 |
| Condiments     | 55,277.56  |
| Confections    | 80,894.11  |
| Dairy Products | 114,749.75 |
| Grains/Cereals | 55,948.82  |
| Meat/Poultry   | 81,338.06  |
| Produce        | 53,019.98  |
| Seafood        | 65,544.19  |

Figure 4 – Total Sales by Categories

## **EXAMPLE 2 - SALES BY PRODUCTS**

Taking the first example a step further, we add an additional GROUP BY variable to our SELECT statement. With that, we can break out categories by products as shown in Figure 5. Now we know sales by category and by product. The sample code for this example is shown below

/\*\* \*\* Excel Pivot Example 2 -- Product Sales \*\* Total Sales by Products \*\*/ \* Read sample data into the working dataset SampleData; %include 'C: WMSCI\_2012\ReadSampleData.SAS'; \* Generate Total Sales by Categories and Products using PROC SQL; PROC SQL; CREATE TABLE ProductSales AS SELECT Category, Product, SUM(Sales) as Sales format=DOLLAR20.0 FROM SampleData GROUP BY Category, Product; OUIT; \* Output result to Excel; PROC EXPORT DATA=ProductSales File='C:\WMSCI\_2012\PivotOutputBySAS.xls' dbms=excel replacel; RUN;

The Excel output of this program is shown below in Figure 5.

| Category       | Product            | Sales     |
|----------------|--------------------|-----------|
| Beverages      | Chai               | 4,887.00  |
| Beverages      | Chang              | 7,038.55  |
| Beverages      | Chartreuse verte   | 4,475.70  |
| Condiments     | Aniseed Syrup      | 1,724.00  |
| Condiments     | Chef Anton's Cajun | 5,214.88  |
|                | Seasoning          |           |
| Condiments     | Chef Anton's Gumbo | 373.62    |
|                | Mix                |           |
| Confections    | Chocolade          | 1,282.01  |
| Confections    | Maxilaku           | 3,060.60  |
| Dairy Products | Camembert Pierrot  | 20,652.28 |
| Dairy Products | Fløtemysost        | 9,642.74  |
| Dairy Products | Geitost            | 786.00    |
| Grains/Cereals | Filo Mix           | 2,068.15  |
| Grains/Cereals | Gnocchi di nonna   | 32,604.00 |
|                | Alice              |           |
| Grains/Cereals | Gustaf's           | 4,233.60  |
|                | Knäckebröd         |           |
| Grains/Cereals | Ravioli Angelo     | 2,156.70  |
| Meat/Poultry   | Alice Mutton       | 16,580.85 |
| Meat/Poultry   | Mishi Kobe Niku    | 6,935.50  |
| Meat/Poultry   | Perth Pasties      | 12,784.13 |
| Meat/Poultry   | Pâté chinois       | 8,826.48  |

| Meat/Poultry | Thüringer<br>Rostbratwurst | 33,109.51 |
|--------------|----------------------------|-----------|
| Meat/Poultry | Tourtière                  | 3,101.59  |
| Produce      | Longlife Tofu              | 888.00    |
| Produce      | Manjimup Dried             | 23,550.02 |
|              | Apples                     |           |
| Produce      | Rössle Sauerkraut          | 12,854.28 |
| Produce      | Tofu                       | 6,541.38  |
| Produce      | Uncle Bob's                | 9,186.30  |
|              | Organic Dried              |           |
|              | Pears                      |           |
| Seafood      | Boston Crab Meat           | 9,796.33  |
| Seafood      | Carnarvon Tigers           | 15,950.00 |
| Seafood      | Escargots de               | 2,076.28  |
|              | Bourgogne                  |           |

Figure 5 – Total Sales by Products and Categories

# **EXAMPLE 3 - TOP THREE PRODUCTS**

With very large datasets, we can still be overwhelmed even when using the summarization toolsets that have been previously discussed. In this case, we can add additional criteria to return less data and allow a more focused analysis.

This can be done by simply adding a WHERE clause to our SQL statement but what if we want to look at the top three products by sales in each category? Using a SAS® macro as shown in this example we can evaluate each category and with the OUTOBS option we can pull out the top three products by sales in each category. Figure 6 below shows the Excel output produced by the sample code.

| Category       | Product              | Sales     |
|----------------|----------------------|-----------|
| Beverages      | Côte de Blaye        | 46,563.08 |
| Beverages      | Ipoh Coffee          | 11,069.90 |
| Beverages      | Lakkalikööri         | 7,883.10  |
| Condiments     | Louisiana Fiery Hot  | 9,331.08  |
|                | Pepper Sauce         |           |
| Condiments     | Sirop d'érable       | 9,091.50  |
| Condiments     | Vegie-spread         | 6,899.25  |
| Confections    | Tarte au sucre       | 20,762.82 |
| Confections    | Gumbär Gummibärchen  | 11,225.65 |
| Confections    | Schoggi Schokolade   | 10,974.00 |
| Dairy Products | Raclette Courdavault | 33,616.55 |
| Dairy Products | Camembert Pierrot    | 20,652.28 |
| Dairy Products | Gudbrandsdalsost     | 14,041.80 |
| Grains/Cereals | Gnocchi di nonna     | 32,604.00 |
|                | Alice                |           |
| Grains/Cereals | Wimmers gute         | 7,125.47  |
|                | Semmelknödel         |           |
| Grains/Cereals | Singaporean Hokkien  | 5,184.20  |
|                | Fried Mee            |           |
| Meat/Poultry   | Thüringer            | 33,109.51 |
|                | Rostbratwurst        |           |
| Meat/Poultry   | Alice Mutton         | 16,580.85 |
| Meat/Poultry   | Perth Pasties        | 12,784.13 |
| Produce        | Manjimup Dried       | 23,550.02 |
|                | Apples               |           |
| Produce        | Rössle Sauerkraut    | 12,854.28 |
| Produce        | Uncle Bob's Organic  | 9,186.30  |
|                | Dried Pears          |           |
| Seafood        | Carnarvon Tigers     | 15,950.00 |
| Seafood        | Boston Crab Meat     | 9,796.33  |
| Seafood        | Ikura                | 8,819.50  |

```
Figure 6 - Top Three Products in Each Category by Sales
```

The sample code below steps us through a series of PROC SQL statements and the creation of a SAS® macro that will give our desired criteria of top three products by sales for each category. There are four distinct steps as described below:

- 1. Obtain total sales by products in each category using multiple variables in the GROUP BY statement.
- 2. Select number of categories and the category names into macro variables to be used later in the Top\_N\_By\_Group macro created in step 3.
- 3. The Top\_N\_By\_Group macro loops through the dataset and select top three products by total sales for each category using the OUTOBS option.
- 4. Output the results to Excel. Once in Excel, the values can be formatted or summarized.

```
/**

** Excel Pivot Example 3 -- Top 3 Product Sales

** by Categories

** Top 3 Product Sales by Categories

**/
```

%let TopN = 3;

\* Read sample data into the working dataset SampleData;

```
%include 'C:\WMSCI_2012\ReadSampleData.SAS';
```

```
* (1) Sort Total Sales by Products data;
PROC SQL;
CREATE TABLE ProductSales AS
SELECT
Category,
Product,
SUM(Sales) as Sales format=DOLLAR20.0
FROM SampleData
GROUP BY Category, Product
ORDER BY Category, Sales Desc;
QUIT;
* (2) Select year into macro variables for
```

```
processing;
PROC SQL NOPRINT;
```

```
SELECT COUNT(DISTINCT Category) INTO
:n_Categories
FROM ProductSales;
```

```
SELECT DISTINCT "'" || Category || "'" INTO
:Category1 - Category%left(&n_Categories)
FROM ProductSales;
```

```
QUIT; * (3) selec
```

```
* (3) select TopN rows into the result dataset;
%macro Top_N_By_Group;
    PROC SQL;
    CREATE TABLE Top3Products LIKE
```

```
ProductSales;
QUIT;
```

```
%do i=1 %to &n_Categories;
PROC SQL OUTOBS = &TopN;
INSERT INTO Top3Products
SELECT * FROM ProductSales
WHERE Category = &&Category&i;
QUIT;
%end;
%mend Top_N_By_Group;
```

%Top\_N\_By\_Group;

```
* (4) Output result to Excel;
PROC EXPORT DATA=Top3Products
File='C:\WMSCI_2012\PivotOutputBySAS.xls'
dbms=excel
replace;
RUN;
```

## **EXAMPLE 4 – PRODUCT SALES BY QUARTERS**

Using the same dataset we can break the sale data out by Quarter. Listed below are the sales figures by product and category organized by quarter. Notice that the total sales data has been "morphed" from a single column into four columns, one for each quarter.

| Category    | Product     | Qtr1  | Qtr2  | Qtr3   | Qtr4   |
|-------------|-------------|-------|-------|--------|--------|
| Beverages   | Chai        | 705   | 878   | 1,174  | 2,128  |
| Beverages   | Chang       | 2,720 | 228   | 2,061  | 2,028  |
| Beverages   | Chartreuse  | 590   | 360   | 1,100  | 2,424  |
|             | verte       |       |       |        |        |
| Condiments  | Aniseed     | 544   | 600   | 140    | 440    |
|             | Syrup       |       |       |        |        |
| Condiments  | Chef        | 225   | 2,970 | 1,337  | 682    |
|             | Anton's     |       |       |        |        |
|             | Cajun       |       |       |        |        |
|             | Seasoning   |       |       |        |        |
| Condiments  | Chef        |       |       | 288    | 85     |
|             | Anton's     |       |       |        |        |
|             | Gumbo Mix   |       |       |        |        |
| Condiments  | Genen       |       | 176   | 1,298  |        |
|             | Shouyu      |       |       |        |        |
| Condiments  | Grandma's   |       |       | 1,750  | 750    |
|             | Boysenberry |       |       |        |        |
|             | Spread      |       |       |        |        |
| Condiments  | Gula        | 1,994 | 1,753 | 1,093  | 1,701  |
|             | Malacca     |       |       |        |        |
| Condiments  | Louisiana   | 1,347 | 2,150 | 1,975  | 3,857  |
|             | Fiery Hot   |       |       |        |        |
|             | Pepper      |       |       |        |        |
|             | Sauce       |       |       |        |        |
| Confections | Gumbär      | 5,079 | 1,249 | 2,061  | 2,835  |
| Confections | Maxilaku    | 1,605 | 620   | 835    |        |
| Confections | NuNuCa      | 193   | 865   |        | 493    |
|             | Nougat      |       |       |        |        |
| Dairy       | Camembert   | 3,329 | 3,989 | 10,273 | 3,060  |
| Products    | Pierrot     |       |       |        |        |
| Dairy       | Fløtemysost | 4,454 | 174   | 2,541  | 2,472  |
| Products    |             |       |       |        |        |
| Dairy       | Geitost     | 294   | 242   | 99     | 150    |
| Products    |             |       |       |        |        |
| Meat/       | Alice       | 2,667 | 4,013 | 3,900  | 6,000  |
| Poultry     | Mutton      |       |       |        |        |
| Meat/       | Mishi Kobe  | 1,396 | 1,319 |        | 4,219  |
| Poultry     | Niku        |       |       |        |        |
| Meat/       | Perth       | 5,154 | 2,099 | 1,500  | 4,029  |
| Poultry     | Pasties     |       |       |        |        |
| Produce     | Longlife    | 360   | 128   |        | 400    |
|             | Tofu        |       |       |        |        |
| Produce     | Manjimup    | 1,411 | 8,384 | 1,855  | 11,898 |
|             | Dried       |       |       |        |        |
|             | Apples      |       |       |        |        |
| Produce     | Rössle      | 4,105 | 3,310 | 1,881  | 3,556  |
|             | Sauerkraut  |       |       |        |        |
| Seafood     | Boston Crab | 1,474 | 2,272 | 3,887  | 2,162  |
|             | Meat        |       |       |        |        |
| Seafood     | Carnarvon   | 1,500 | 2,362 | 7,100  | 4,987  |
|             | Tigers      |       |       |        |        |
| Seafood     | Gravad lax  | 208   | 421   |        |        |

Figure 7 - Quarterly Sales by Products and Categories

We produced the output result in Figure 7 with the SAS® program below, using a combination of PROC SQL and PROC TRANSPOSE.

```
/**
 ** Excel Pivot Example 4 -- Product Sales by
 ** Quarters
 ** Product Sales by Quarters
 **/
* Read sample data into the working dataset
 SampleData;
%include 'C:\WMSCI_2012\ReadSampleData.SAS';
* (1) Generate Total Sales by Products data;
PROC SQL;
    CREATE TABLE ProductSales AS
    SELECT
    Category,
```

```
Ouarter,
       SUM(Sales) as Sales format=DOLLAR20.0
   FROM SampleData
   GROUP BY Category, Product, Quarter;
OUIT;
* (2) Pivot dataset by Quarter variable;
PROC TRANSPOSE DATA=ProductSales
   OUT=ProductSalesByQuarters NAME=Sales;
   BY Category Product;
   VAR Sales;
   ID Quarter;
RUN;
* (3) Output result to Excel;
PROC SQL;
   ALTER TABLE ProductSalesByOuarters
           DROP Sales;
OUIT;
PROC EXPORT DATA=ProductSalesByQuarters
   File='C:\WMSCI_2012\PivotOutputBySAS.xls'
   dbms=excel
   replace;
RUN;
```

The three main steps in this program are:

- 1. First aggregate total sales by product by quarter.
- 2. Use PROC TRANSPOSE to pivot data with the Quarter variable.
- 3. Drop the Sales field from the ProductSalesByQuarters table for a cleaner summary data.

#### CONCLUSION

Excel's PivotTable summary functions are useful for finding pattern matches and assist data analysts when mining data for information. We have shown that the same pivot table functionality commonly utilized by many Excel users can also be done in SAS® with very common SAS® procedures. The four examples discussed here have shown a very simple pivot table to a more robust and complex summary. Each one of these examples can be easily expanded on and enhanced to use more advanced SQL, potentially reaching across multiple data sources including Oracle databases, Microsoft Excel files or even comma delimited text files. Using PROC TRANSPOSE and PROC SQL together will allow users to view data in many different ways and the code presented here demonstrates how easy it is to customize output of data analysis summaries.

# AUTHOR CONTACT

| Shane Trahan       | Mai Nguyen               |
|--------------------|--------------------------|
| RTI International  | <b>RTI</b> International |
| 3040 Cornwallis Rd | 3040 Cornwallis Rd       |
| Durham NC 27709    | Durham NC 27709          |
| srt@rti.org        | mnguyen@rti.org          |
|                    |                          |
| Inga Allred        | Nick Kinsey              |
| RTI International  | RTI International        |
| 3040 Cornwallis Rd | 3040 Cornwallis Rd       |
| Durham NC 27709    | Durham NC 27709          |
| irh@rti org        | nlk@rti org              |

# REFERENCES

[1]. The sample data titled "Excel 2002 Sample: PivotTable Reports" was used in this paper and can be downloaded directly from Microsoft website at the following address: http://www.microsoft.com/download/en/confirmation.aspx ?id=14738.

Product,